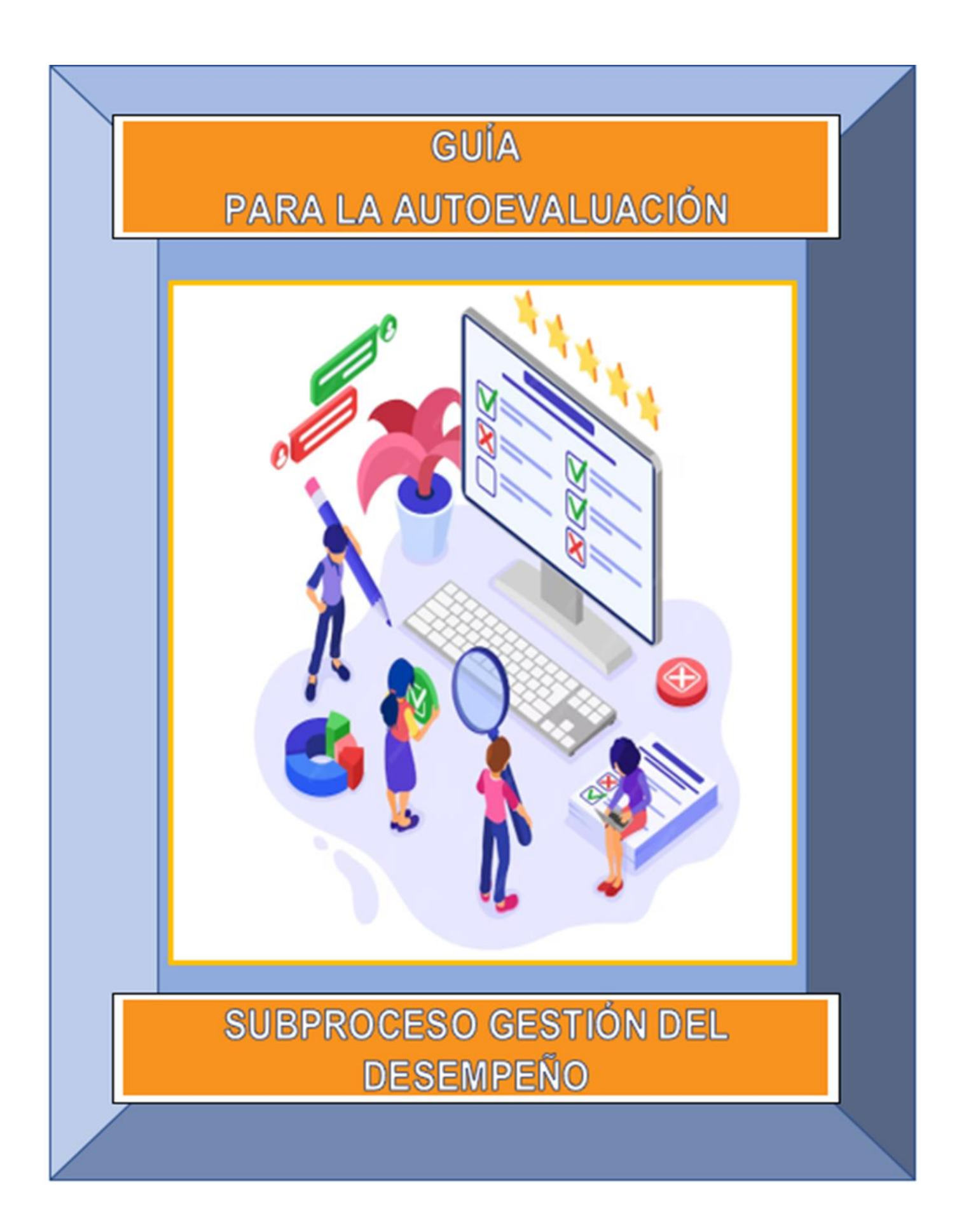

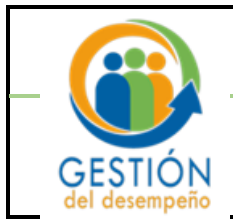

# Guía para la Autoevaluación (persona evaluada)

## Presentación

Con el fin de facilitar a la población judicial, el proceso para la autoevaluación (persona evaluada), la Dirección de Gestión Humana (Subproceso Gestión del Desempeño) y la Dirección de Tecnología de la Información del Poder Judicial han desarrollado, de manera conjunta, una funcionalidad en la plataforma **GH- En línea**, que permitirá que se pueda tener un acceso directo a este proceso.

La autoevaluación, debe realizarla la persona evaluada, sobre el desempeño de las competencias que se evalúen durante el periodo de evaluación respectivo, según indica el Reglamento Integrado de Evaluación del Desempeño, en su artículo 15, punto 2, inciso e).

Asimismo, se ofrecen una serie de recomendaciones que debe considerar al realizar la autoevaluación del factor de competencias.

Por lo anterior, queda a su disposición esta guía donde encontrará los pasos a seguir en GH-En línea.

En caso de consultas no dude en contactarnos a través del correo electrónico: gfh\_evaluacion@poderjudicial.go.cr. También a los siguientes números de teléfono 01-3943, 01-3589.

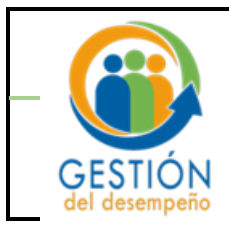

### Algunas consideraciones

1- Según el Reglamento del Sistema Integrado de Evaluación del Desempeño del Poder Judicial (SIED), en el artículo 15, refiere los dos factores o componentes que integran la Evaluación del Desempeño, que corresponde a: un 80% el "Factor Rendimiento" (cumplimiento de metas) y a un 20% el "Factor Competencial". Dentro del factor competencial se integró la <u>Autoevaluación</u>, por lo que la distribución del 20%, será la siguiente, según sea su condición de persona evaluadora o persona evaluadora:

| Condición de la<br>Persona                                           | Competencias<br>Genéricas | Autoevaluación | Evaluación<br>realizada por los<br>equipos |
|----------------------------------------------------------------------|---------------------------|----------------|--------------------------------------------|
| Persona con<br>equipos de trabajo<br>a cargo (Persona<br>Evaluadora) | 10%                       | 5%             | 5%                                         |
| Persona sin<br>equipos de trabajo<br>a cargo (Persona<br>Evaluada)   | 15%                       | 5%             | No aplica                                  |

- 2- La persona evaluada debe realizar su autoevaluación en GH en Línea, es de <u>carácter obligatoria</u>. Para que el sistema permita a la persona evaluadora realizar la evaluación de cierre del periodo, debe tener ingresada la autoevaluación.
- 3- La autoevaluación deberá realizarla <u>una única vez</u>, dentro del período que se establece en la circular, una vez finalizado el periodo de evaluación del año correspondiente.
- 4- Para aquellas personas que tuvieron ascensos o traslados y, por tanto, tienen varios planes de evaluación notificados, en las oficinas o despachos judiciales donde se desempeñó, realizará la autoevaluación donde la aplicarán la evaluación de cierre.
- 5- Quedan excluidos de realizar la autoevaluación las personas que ocupan puestos de Magistratura.
- 6- En caso de que la persona evaluada ya no labore en el Poder Judicial y le corresponda una evaluación de cierre, deberá la persona evaluadora comunicarse con el personal del Subproceso de Gestión del Desempeño, para solicitar la deshabilitación para esa persona, sea por medio del correo: gfh\_evaluacion@poer-judicial.go.cr; o las extensiones 01-3589; 01-3943; 2221-0627, con el fin de poder concluir la evaluación de cierre.

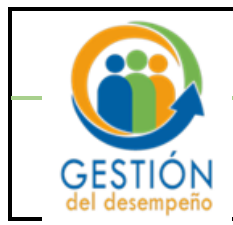

- 7- Dentro de los Principios de la Evaluación del Desempeño, según art. 5 del SIED, se encuentran: la <u>"Objetividad"</u> y la <u>"Transparencia"</u>, por lo que las personas evaluadas al realizarse la autoevaluación deben evitar algunos "<u>Sesgos de percepción</u>" al momento de evaluar el factor competencial. Como, por ejemplo:
  - Efecto Contraste: se presenta cuando la evaluación de las características de una persona se ve afectada por las comparaciones con otros individuos a quienes se encontró recientemente y que obtienen puntuaciones mayores o menores en esas mismas características.

**Ejemplo**: "Cuando me voy a evaluar, no debo compararme con otras personas, si no ser consciente de mi desempeño".

 Exceso de Confianza: se presenta cuando se nos plantean preguntas sobre hechos y se nos pide estimar la probabilidad de que nuestras respuestas sean correctas, tendemos a ser demasiado optimistas.

**Ejemplo:** "Para conocer mi desempeño, no necesito llevar controles en bitácoras ni nada, yo sé exactamente como trabajo".

## Autoevaluación (Persona Evaluada)

# Generalidades

- Finalizada la etapa de ejecución del periodo de evaluación de cada año, las personas evaluadas realizarán la autoevaluación ingresando a <u>GH - En Línea</u>.
- El sistema informático considera solamente una autoevaluación por persona, por lo que, si se realizó una autoevaluación, y vuelve a ingresar al sistema y se realiza otra autoevaluación, el sistema considerará solamente la última autoevaluación registrada. Siempre y cuando sea dentro del plazo que establece la circular emitida por la Dirección de Gestión Humana.
- El periodo para realizar la autoevaluación se establece en la circular de cada periodo de evaluación, por lo general inicia en enero del año siguiente.

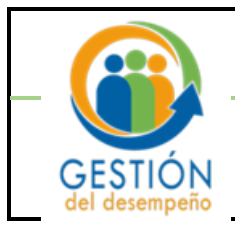

# Procedimiento para realizar la autoevaluación en GH-En Línea

1. Para ingresar a la plataforma, ingrese a Intranet del Poder Judicial y luego en "<u>Gestión Humana En</u> <u>línea"</u>.

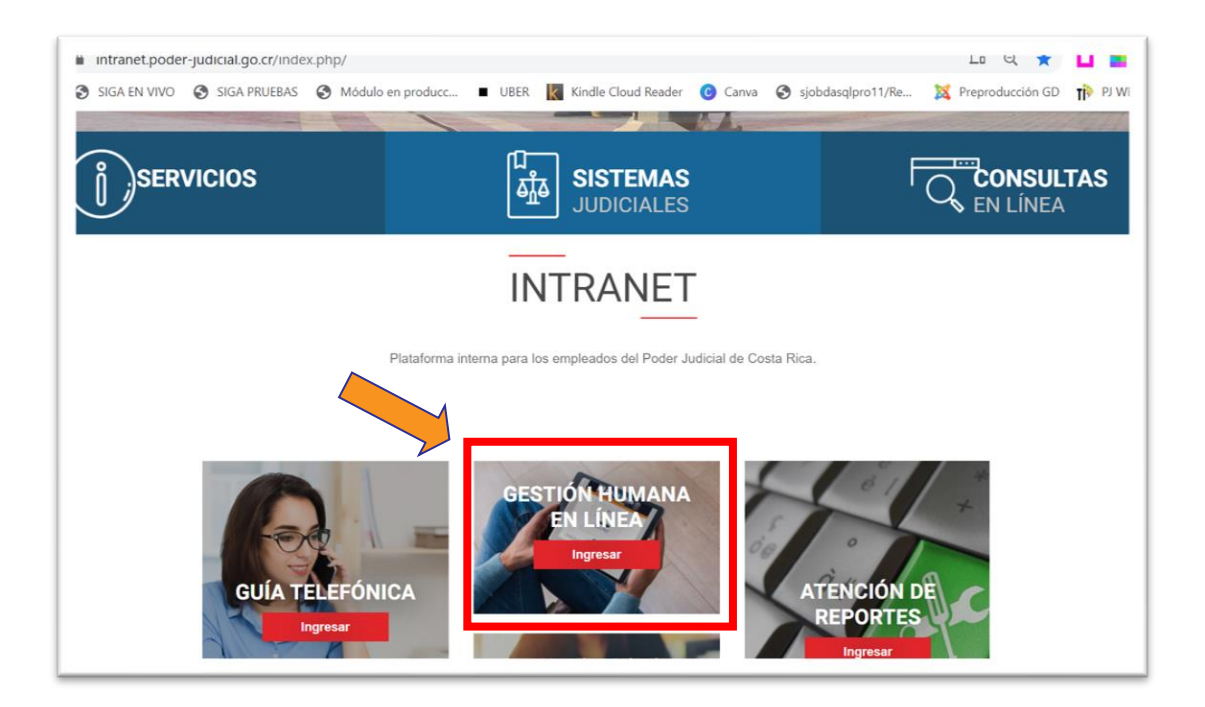

 Al hacer clic en Gestión Humana en línea, el sistema desplegará la siguiente pantalla, haga clic en <u>"GH en línea"</u>

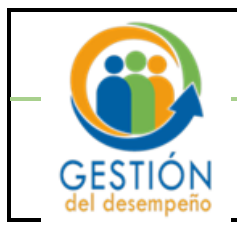

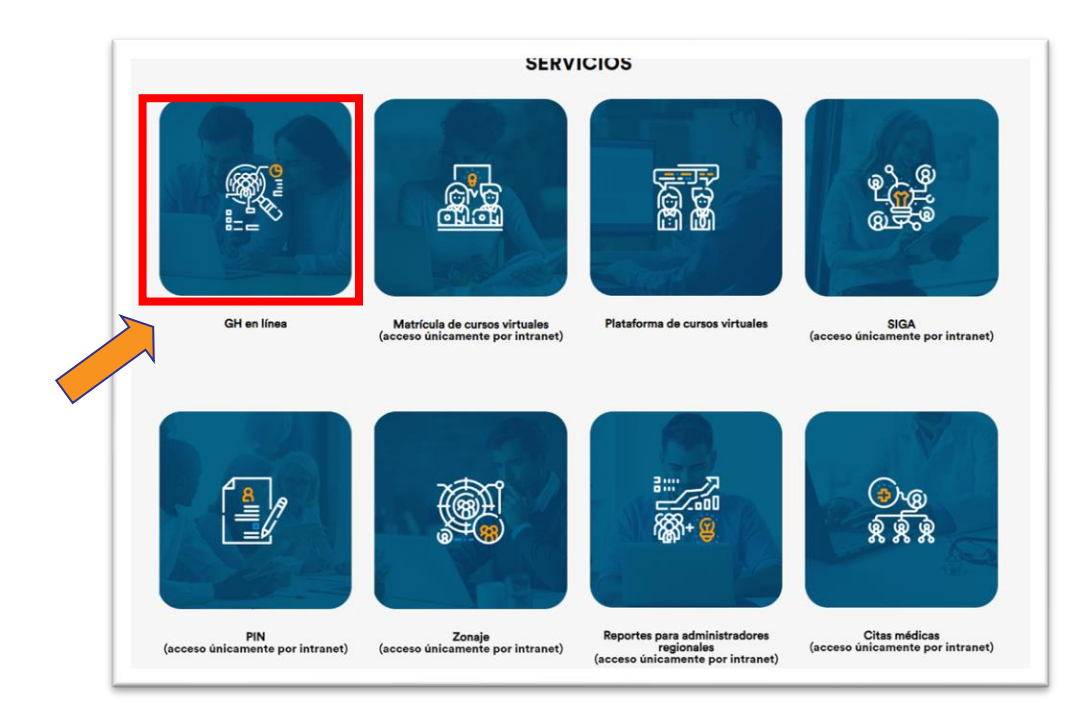

 El sistema desplegará la pantalla de acceso a GH-EN LÍNEA, en el espacio <u>"Usuario"</u> ingrese su número de cédula y debe ingresar la contraseña, es la misma que se utiliza para ingresar a su equipo institucional.

| DIRECCIÓN | <b>GH-EN LÍNEA</b>                                                             |
|-----------|--------------------------------------------------------------------------------|
| «Gestión  | SU CONSULTA                                                                    |
| HUMANA    | Dirección de Gestión Humana ( Dirección de Tecnología de información           |
|           | Ingresar<br>Usuario:<br>Contraseña:<br>Ingresar<br>REGISTRARSE POR PRIMERA VEZ |

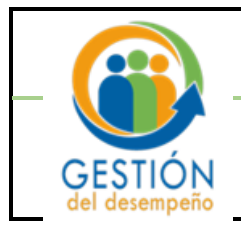

 Una vez que haya accedido, se visualizará la pantalla inicial. En la parte superior izquierda localizará la pestaña "<u>Su Consulta</u>", posiciónese sobre ella y haga clic.

| Inic Su Cor | Dirección<br>vicestión<br>HUMANA<br>hsulta ámites Impri | GH-EN LÍNEA<br>SU CONSULTA<br>Dirección de Gestión Humana Dirección de Tecnología de información                                                                                                    |
|-------------|---------------------------------------------------------|----------------------------------------------------------------------------------------------------|
|             | Bienvenido a                                            | a GH-EnLínea                                                                                                    |
| •           |                                                         | La Dirección de Gestión Humana y la Dirección de Tecnología de la<br>Información ponen a su servicio el portal de consultas y trámites GH en línea,<br>el sitio que nos integra.<br>En este sitio ustad puede acceder desde cualquier dispositivo móvil con<br>acceso a internat, a un información laboral como, por ejemplo: planilla,<br>vacaciones, nombramientos, expediente personal, entre otros.<br>Asimismo, puede realizar algunos trámites personal,<br>correra judicial y responder a consultas de<br>ternas.<br>Tome en cuenta que, dependiendo del sisi-<br>tema operativo de su dispositivo móvil<br>podría experimentar variaciones en la<br>manera de visualiza el contenido del sitio. |

5. Se despliega un combo de opciones. Haga clic en "ED: Autoevaluación".

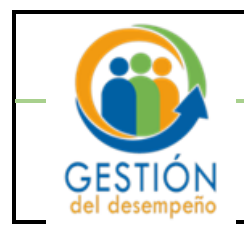

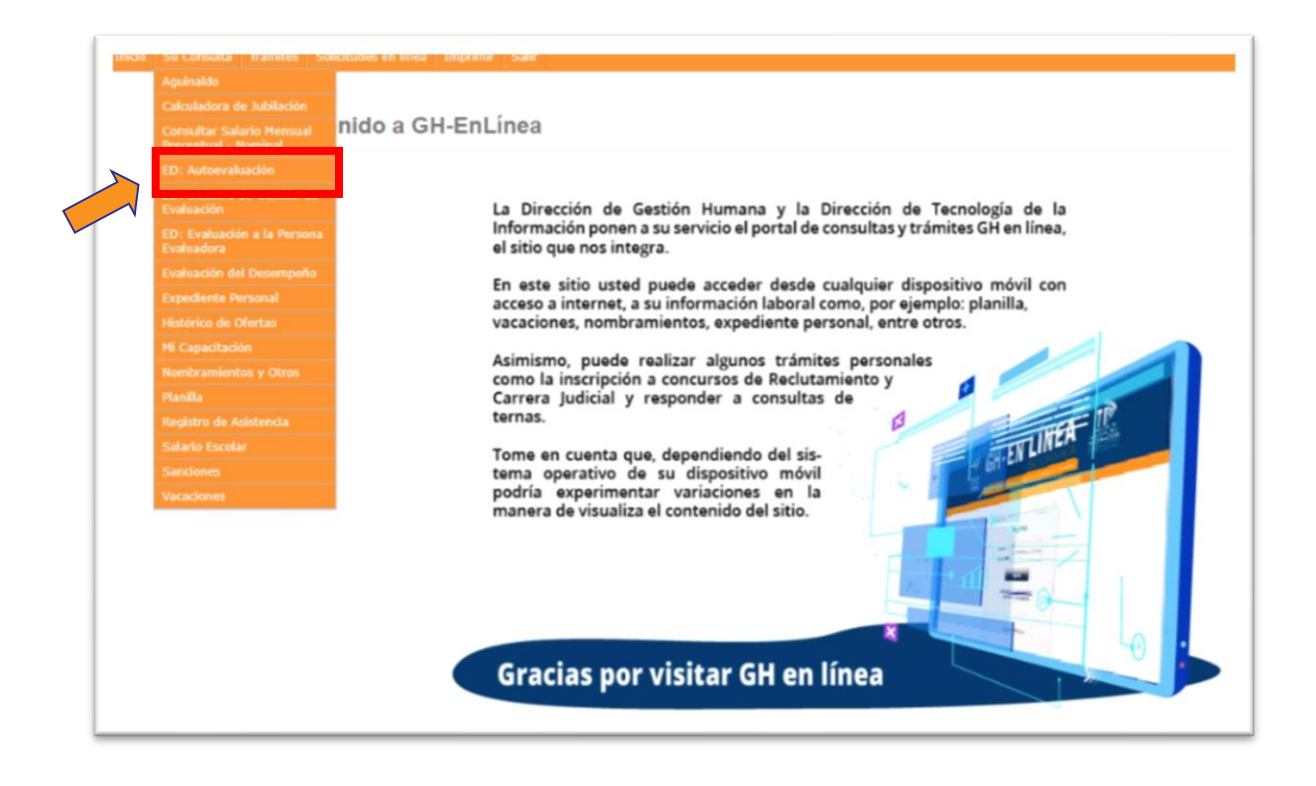

Se presenta la siguiente pantalla, se mostrará su número de cédula y nombre. En el espacio <u>"Periodo</u>", elija el periodo de Evaluación que recién finalizó.

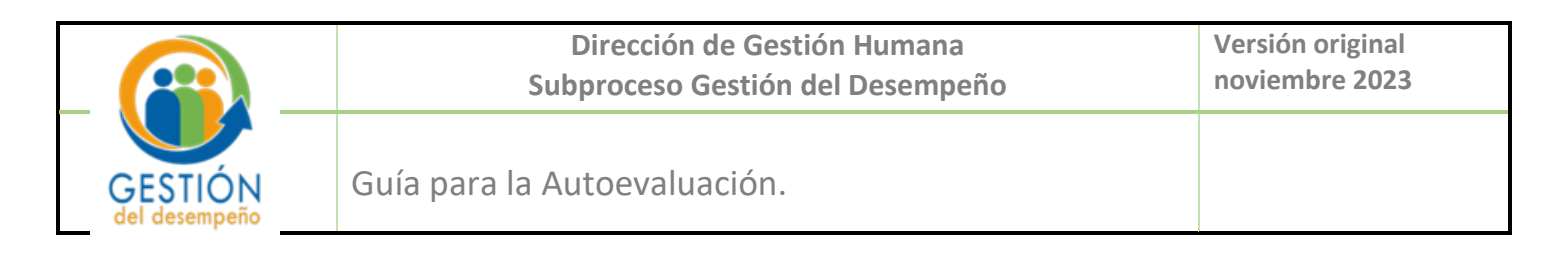

|                                                                                                    |                                                                                                    | AutoEvaluación                                                                                                    |                                                                                                  |
|----------------------------------------------------------------------------------------------------|----------------------------------------------------------------------------------------------------|----------------------------------------------------------------------------------------------------|--------------------------------------------------------------------------------------------------|
|                                                                                                    |                                                                                                    | Identificación:                                                                                                    |                                                                                                  |
|                                                                                                    |                                                                                                    | Nombre:                                                                                                    |                                                                                                  |
|                                                                                                    |                                                                                                    | Periodo Evaluación: Seleccione un periodo 🗸                                                                                                    |                                                                                                  |
| El peso de este factor 'Autoevaluación' represen                                                                                                    | nta un X % del Res                                                                                                    | ultado Final de la Evaluación.                                                                                                    |                                                                                                  |
| El período para realizar el proceso de Autoevalu                                                                                                    | ación está definido                                                                                                    | o en la circular de la Dirección de Gestión Humana. Si este período ya venció y debe re                                                                                                    | alizarlo comuníquese con el                                                                      |
| subproceso de Gestión del Desempeño.                                                                                                    |                                                                                                    | , , , , , , , , , , , , , , , , , , , ,                                                                                                    | •                                                                                                |
|                                                                                                    |                                                                                                    |                                                                                                    |                                                                                                  |
| olo se permitirá una única Autoevaluación, mis                                                                                                    | sma que se podrá r                                                                                                    | nodificar mientras esté habilitado el período y el sistema va a guardar la última que s                                                                                                    | e encuentre realizada.                                                                           |
|                                                                                                    |                                                                                                    |                                                                                                    |                                                                                                  |
|                                                                                                    |                                                                                                    |                                                                                                    |                                                                                                  |
|                                                                                                    |                                                                                                    |                                                                                                    |                                                                                                  |
|                                                                                                    |                                                                                                    |                                                                                                    |                                                                                                  |
|                                                                                                    |                                                                                                    |                                                                                                    |                                                                                                  |
|                                                                                                    |                                                                                                    |                                                                                                    |                                                                                                  |
| evaluar cada una de las competencias que form                                                                                                    | nan parte del plan                                                                                                    | de evaluación. Al ingresar a evaluar cada una de las competencias, deberá escoger,                                                                                                    | según la escala de evaluaciór                                                                    |
| valuar cada una de las competencias que form<br>lel artículo 17 del Reglamento del Sistema Integ                                                                                                    | nan parte del plan<br>grado de Evaluació                                                                                                    | de evaluación. Al ingresar a evaluar cada una de las competencias, deberá escoger,<br>in del Desempeño (RSIED), un resultado de evaluación e indicar la justificación corres                                                                                                    | según la escala de evaluaciór<br>spondiente.                                                     |
| valuar cada una de las competencias que form<br>lel artículo 17 del Reglamento del Sistema Integ                                                                                                    | nan parte del plan<br>grado de Evaluació                                                                                                    | de evaluación. Al ingresar a evaluar cada una de las competencias, deberá escoger,<br>n del Desempeño (RSIED), un resultado de evaluación e indicar la justificación corres                                                                                                    | según la escala de evaluaciór<br>spondiente.                                                     |
| valuar cada una de las competencias que form<br>el artículo 17 del Reglamento del Sistema Integ                                                                                                    | nan parte del plan<br>grado de Evaluació                                                                                                    | de evaluación. Al ingresar a evaluar cada una de las competencias, deberá escoger,<br>on del Desempeño (RSIED), un resultado de evaluación e indicar la justificación corres                                                                                                    | según la escala de evaluación<br>spondiente.                                                     |
| valuar cada una de las competencias que form<br>el artículo 17 del Reglamento del Sistema Integ<br>Res                                                                                                    | nan parte del plan<br>grado de Evaluació<br>sultado de evaluación                                                                                          | de evaluación. Al ingresar a evaluar cada una de las competencias, deberá escoger,<br>n del Desempeño (RSIED), un resultado de evaluación e indicar la justificación corres<br>Descripción                                                                                                    | según la escala de evaluaciór<br>spondiente.                                                     |
| valuar cada una de las competencias que form<br>lel artículo 17 del Reglamento del Sistema Integ<br>Resi                                                                                                    | nan parte del plan<br>grado de Evaluació<br>sultado de evaluación<br>Insuficiente                                                                          | de evaluación. Al ingresar a evaluar cada una de las competencias, deberá escoger,<br>n del Desempeño (RSIED), un resultado de evaluación e indicar la justificación corres<br>Descripción<br>Su desempeño es inferior a los resuerimientos que esige el desarrollo del puesto.                                                                                                    | según la escala de evaluación<br>spondiente.                                                     |
| valuar cada una de las competencias que form<br>el artículo 17 del Reglamento del Sistema Integ<br>Resi                                                                                                    | nan parte del plan<br>grado de Evaluació<br>sultado de evaluación<br>Insuficiente<br>Bueno                                                                 | de evaluación. Al ingresar a evaluar cada una de las competencias, deberá escoger,<br>in del Desempeño (RSIED), un resultado de evaluación e indicar la justificación corres<br>Descripción<br>Su desempeño es inferior a los requerimientos que exige el desarrollo del puesto.<br>Su desempeño satiface apenas los requerimientos que exige el desarrollo del puesto.                                                                                                    | según la escala de evaluación<br>spondiente.                                                     |
| valuar cada una de las competencias que form<br>lel artículo 17 del Reglamento del Sistema Integ<br>Resi                                                                                                    | nan parte del plan<br>grado de Evaluació<br>sultado de evaluación<br>Insuficiente<br>Bueno<br>Muy Bueno                                                    | de evaluación. Al ingresar a evaluar cada una de las competencias, deberá escoger,<br>in del Desempeño (RSIED), un resultado de evaluación e indicar la justificación corres<br>Descripción<br>Su desempeño es inferior a los requerimientos que exige el desarrollo del puesto.<br>Su desempeño staface apenas los requerimientos que exige el desarrollo del puesto.                                                                                                    | según la escala de evaluaciór<br>spondiente.                                                     |
| valuar cada una de las competencias que form<br>el articulo 17 del Reglamento del Sistema Integ<br>Resi                                                                                                    | nan parte del plan<br>grado de Evaluació<br>ultado de evaluación<br>Insuficiente<br>Bueno<br>Muy Bueno<br>Excelente                                        | de evaluación. Al ingresar a evaluar cada una de las competencias, deberá escoger,<br>in del Desempeño (RSIED), un resultado de evaluación e indicar la justificación corres<br>Descripción<br>Su desempeño es inferior a los requerimientos que exige el desarrollo del puesto.<br>Su desempeño satisface apenas los requerimientos que exige el desarrollo del puesto.<br>Su desempeño subface apenas los requerimientos que exige el desarrollo del puesto.<br>Su desempeño super con reguerimientos que exige el desarrollo del puesto.                                                                                                    | según la escala de evaluación<br>spondiente.                                                     |
| valuar cada una de las competencias que form<br>el artículo 17 del Reglamento del Sistema Integ<br>Res                                                                                                    | nan parte del plan<br>grado de Evaluació<br>sultado de evaluación<br>Insuficiente<br>Bueno<br>Muy Bueno<br>Excelente<br>Sobrealiente                       | de evaluación. Al ingresar a evaluar cada una de las competencias, deberá escoger,<br>in del Desempeño (RSIED), un resultado de evaluación e indicar la justificación corres<br>Descripción<br>Su desempeño es inferior a los requerimientos que exige el desarrollo del puesto.<br>Su desempeño supera competantificariamento las requerimientos que exige el desarrollo del puesto.<br>Su desempeño supera con regularidad los requerimientos que exige el desarrollo del puesto.<br>Su desempeño supera con regularidad los requerimientos que exige el desarrollo del puesto.<br>Su desempeño supera con regularidad los requerimientos que exige el desarrollo del puesto.                                                                                                    | según la escala de evaluació<br>pondiente.                                                       |
| valuar cada una de las competencias que form<br>el artículo 17 del Reglamento del Sistema Integ<br>Res                                                                                                    | nan parte del plan<br>grado de Evaluació<br>Insuficiente<br>Bueno<br>Muy Bueno<br>Excelente<br>Sobresaliente                                               | de evaluación. Al ingresar a evaluar cada una de las competencias, deberá escoger,<br>in del Desempeño (RSIED), un resultado de evaluación e indicar la justificación corres<br>Descripción<br>Su desempeño es inferior a los requerimientos que exige el desarrollo del puesto.<br>Su desempeño sufíface apenas los requerimientos que exige el desarrollo del puesto.<br>Su desempeño supera con regularimientos que exige el desarrollo del puesto.<br>Su desempeño supera con regularimientos que exige el desarrollo del puesto.<br>Su desempeño supera con regularidad los requerimientos que exige el desarrollo del puesto.<br>Su desempeño excede las expectativas de las labores encomendadas para el puesto.                                                                                                    | según la escala de evaluació<br>spondiente.                                                      |
| valuar cada una de las competencias que form<br>el artículo 17 del Reglamento del Sistema Integ<br>Res                                                                                                    | nan parte del plan<br>grado de Evaluació<br>Insuficiente<br>Bueno<br>Muy Bueno<br>Excelente<br>Sobresaliente                                               | de evaluación. Al ingresar a evaluar cada una de las competencias, deberá escoger,<br>in del Desempeño (RSIED), un resultado de evaluación e indicar la justificación corres<br>Descripción<br>Su desempeño es inferior a los requerimientos que exige el desarrollo del puesto.<br>Su desempeño superio sans los requerimientos que exige el desarrollo del puesto.<br>Su desempeño supera con regularidad los requerimientos que exige el desarrollo del puesto.<br>Su desempeño supera con regularidad los requerimientos que exige el desarrollo del puesto.<br>Su desempeño supera con regularidad los requerimientos que exige el desarrollo del puesto.<br>Su desempeño supera con regularidad los requerimientos que exige el desarrollo del puesto.                                                                                                    | según la escala de evaluació<br>spondiente.                                                      |
| valuar cada una de las competencias que form<br>el artículo 17 del Reglamento del Sistema Integ<br>Res                                                                                                    | nan parte del plan<br>grado de Evaluació<br>Insuficiente<br>Bueno<br>Muy Bueno<br>Excelente<br>Sobresaliente                                               | de evaluación. Al ingresar a evaluar cada una de las competencias, deberá escoger,<br>in del Desempeño (RSIED), un resultado de evaluación e indicar la justificación corres<br>Descripción<br>Su desempeño es inferior a los requerimientos que exige el desarrollo del puesto.<br>Su desempeño sufface apenas los requerimientos que exige el desarrollo del puesto.<br>Su desempeño supera con regularidad los requerimientos que exige el desarrollo del puesto.<br>Su desempeño supera con regularidad los requerimientos que exige el desarrollo del puesto.<br>Su desempeño exigente estaractor de los requerimientos que exige el desarrollo del puesto.<br>Su desempeño excede las expectativas de las labores encomendadas para el puesto.                                                                                                    | según la escala de evaluació<br>pondiente.                                                       |
| valuar cada una de las competencias que form<br>el artículo 17 del Reglamento del Sistema Integ<br>Res<br>rgumente las razones que justifican el resultad                                                   | nan parte del plan<br>grado de Evaluació<br>Insuficiente<br>Bueno<br>Muy Bueno<br>Excelente<br>Sobresaliente                                               | de evaluación. Al ingresar a evaluar cada una de las competencias, deberá escoger,<br>in del Desempeño (RSIED), un resultado de evaluación e indicar la justificación corres<br>Descripción<br>Su desempeño es inferior a los requerimientos que exige el desarrollo del puesto.<br>Su desempeño superio santaface apenas los requerimientos que exige el desarrollo del puesto.<br>Su desempeño supera con regularidad los requerimientos que exige el desarrollo del puesto.<br>Su desempeño supera con regularidad los requerimientos que exige el desarrollo del puesto.<br>Su desempeño supera con regularidad los requerimientos que exige el desarrollo del puesto.<br>Su desempeño supera con regularidad los requerimientos que exige el desarrollo del puesto.<br>Su desempeño sucede las expectativas de las labores encomendadas para el puesto.           | según la escala de evaluació<br>pondiente.<br>mejora observadas durante                          |
| valuar cada una de las competencias que form<br>el artículo 17 del Reglamento del Sistema Integ<br>Res<br>rgumente las razones que justifican el resultad<br>eríodo de evaluación. Recuerde que en la medic | nan parte del plan<br>grado de Evaluació<br>Insuficiente<br>Bueno<br>Muy Bueno<br>Excelente<br>Sobresaliente<br>do de evaluación o<br>ida de lo posible de | de evaluación. Al ingresar a evaluar cada una de las competencias, deberá escoger,<br>in del Desempeño (RSIED), un resultado de evaluación e indicar la justificación corres<br>Descripción<br>Su desempeño es inferior a los requerimientos que exige el desarrollo del puesto.<br>Su desempeño sufiface apenas los requerimientos que exige el desarrollo del puesto.<br>Su desempeño supera con regularindad los requerimientos que exige el desarrollo del puesto.<br>Su desempeño excede las expectativas de las labores encomendadas para el puesto.<br>Su desempeño excede las expectativas de las labores encomendadas para el puesto.                                                                                                    | según la escala de evaluació<br>spondiente.<br>mejora observadas durante c<br>chos y no juicios. |
| valuar cada una de las competencias que form<br>el artículo 17 del Reglamento del Sistema Integ<br>Res<br>rgumente las razones que justifican el resultad<br>eríodo de evaluación. Recuerde que en la medio | nan parte del plan<br>grado de Evaluació<br>Insuficiente<br>Bueno<br>Muy Bueno<br>Excelente<br>Sobresaliente<br>do de evaluación o<br>ida de lo posible de | de evaluación. Al ingresar a evaluar cada una de las competencias, deberá escoger,<br>in del Desempeño (RSIED), un resultado de evaluación e indicar la justificación corres<br>Descripción<br>Su desempeño es inferior a los requerimientos que exige el desarrollo del puesto.<br>Su desempeño superio sumple statisfactoriamento las requerimientos que exige el desarrollo del puesto.<br>Su desempeño supera con regularidad los requerimientos que exige el desarrollo del puesto.<br>Su desempeño supera con regularidad los requerimientos que exige el desarrollo del puesto.<br>Su desempeño supera con regularidad los requerimientos que exige el desarrollo del puesto.<br>Su desempeño supera con regularidad los requerimientos que exige el desarrollo del puesto.<br>Su desempeño excede las expectativas de las labores encomendadas para el puesto. | según la escala de evaluació<br>spondiente.<br>mejora observadas durante e<br>chos y no juicios. |
| valuar cada una de las competencias que form<br>el artículo 17 del Reglamento del Sistema Integ<br>Res<br>gumente las razones que justifican el resultad<br>eriodo de evaluación. Recuerde que en la medio  | nan parte del plan<br>grado de Evaluació<br>Insuficiente<br>Bueno<br>Muy Bueno<br>Excelente<br>Sobresaliente<br>do de evaluación o<br>da de lo posible de  | de evaluación. Al ingresar a evaluar cada una de las competencias, deberá escoger,<br>in del Desempeño (RSIED), un resultado de evaluación e indicar la justificación corres<br>Descripción<br>Su desempeño es inferior a los requerimientos que exige el desarrollo del puesto.<br>Su desempeño sufiface apenas los requerimientos que exige el desarrollo del puesto.<br>Su desempeño sufiface apenas los requerimientos que exige el desarrollo del puesto.<br>Su desempeño sufiface negularinado los requerimientos que exige el desarrollo del puesto.<br>Su desempeño excede las expectativas de las labores encomendadas para el puesto.                                                                                                    | según la escala de evaluació<br>spondiente.<br>mejora observadas durante e<br>chos y no juicios. |
| valuar cada una de las competencias que form<br>el artículo 17 del Reglamento del Sistema Integ<br>Res<br>rgumente las razones que justifican el resultad<br>eríodo de evaluación. Recuerde que en la medio | nan parte del plan<br>grado de Evaluació<br>Insuficiente<br>Bueno<br>Muy Bueno<br>Excelente<br>Sobresaliente<br>do de evaluación o<br>ida de lo posible de | de evaluación. Al ingresar a evaluar cada una de las competencias, deberá escoger,<br>in del Desempeño (RSIED), un resultado de evaluación e indicar la justificación corres<br>Descripción<br>Su desempeño es inferior a los requerimientos que exige el desarrollo del puesto.<br>Su desempeño superio sen requerimientos que exige el desarrollo del puesto.<br>Su desempeño supera con regularidad los requerimientos que exige el desarrollo del puesto.<br>Su desempeño supera con regularidad los requerimientos que exige el desarrollo del puesto.<br>Su desempeño supera con regularidad los requerimientos que exige el desarrollo del puesto.<br>Su desempeño supera con regularidad los requerimientos que exige el desarrollo del puesto.<br>Su desempeño excede las expectativas de las labores encomendadas para el puesto.                            | según la escala de evaluació<br>spondiente.<br>mejora observadas durante e<br>chos y no juicios. |
| valuar cada una de las competencias que form<br>el artículo 17 del Reglamento del Sistema Integ<br>Res<br>rgumente las razones que justifican el resultad<br>eríodo de evaluación. Recuerde que en la medic | nan parte del plan<br>grado de Evaluació<br>Insuficiente<br>Bueno<br>Muy Bueno<br>Excelente<br>Sobresaliente<br>do de evaluación o<br>da de lo posible de  | de evaluación. Al ingresar a evaluar cada una de las competencias, deberá escoger,<br>in del Desempeño (RSIED), un resultado de evaluación e indicar la justificación corres<br>Descripción<br>Su desempeño es inferior a los requerimientos que exige el desarrollo del puesto.<br>Su desempeño sufface apenas los requerimientos que exige el desarrollo del puesto.<br>Su desempeño supera con regularidad los requerimientos que exige el desarrollo del puesto.<br>Su desempeño existactoriamente los requerimientos que exige el desarrollo del puesto.<br>Su desempeño existactoriamente los requerimientos que exige el desarrollo del puesto.<br>Su desempeño excede las expectativas de las labores encomendadas para el puesto.                                                                                                    | según la escala de evaluació<br>spondiente.<br>mejora observadas durante o<br>chos y no juicios. |
| valuar cada una de las competencias que form<br>el artículo 17 del Reglamento del Sistema Integ<br>Res<br>rgumente las razones que justifican el resultad<br>eriodo de evaluación. Recuerde que en la medio | nan parte del plan<br>grado de Evaluació<br>Insuficiente<br>Bueno<br>Muy Bueno<br>Excelente<br>Sobresaliente<br>do de evaluación o<br>da de lo posible de  | de evaluación. Al ingresar a evaluar cada una de las competencias, deberá escoger,<br>in del Desempeño (RSIED), un resultado de evaluación e indicar la justificación corres<br>Descripción<br>Su desempeño es inferior a los requerimientos que exige el desarrollo del puesto.<br>Su desempeño superio santaface apenas los requerimientos que exige el desarrollo del puesto.<br>Su desempeño supera con regularidad los requerimientos que exige el desarrollo del puesto.<br>Su desempeño supera con regularidad los requerimientos que exige el desarrollo del puesto.<br>Su desempeño supera con regularidad los requerimientos que exige el desarrollo del puesto.<br>Su desempeño supera con regularidad los requerimientos que exige el desarrollo del puesto.<br>Su desempeño supera con regularidad los requerimientos que exige el desarrollo del puesto. | según la escala de evaluació<br>spondiente.<br>mejora observadas durante e<br>chos y no juicios. |
| valuar cada una de las competencias que form<br>el artículo 17 del Reglamento del Sistema Inter<br>Res<br>rgumente las razones que justifican el resultad<br>eriodo de evaluación. Recuerde que en la medic | nan parte del plan<br>grado de Evaluació<br>Insuficiente<br>Bueno<br>Muy Bueno<br>Excelente<br>Sobresaliente<br>do de evaluación o<br>ida de lo posible de | de evaluación. Al ingresar a evaluar cada una de las competencias, deberá escoger,<br>in del Desempeño (RSIED), un resultado de evaluación e indicar la justificación corres<br>Descripción<br>Su desempeño es inferior a los requerimientos que exige el desarrollo del puesto.<br>Su desempeño supre satifactoriamente los requerimientos que exige el desarrollo del puesto.<br>Su desempeño supre satifactoriamente los requerimientos que exige el desarrollo del puesto.<br>Su desempeño supre con regularidad los requerimientos que exige el desarrollo del puesto.<br>Su desempeño excede las expectativas de las labores encomendadas para el puesto.                                                                                                    | según la escala de evaluació<br>pondiente.<br>mejora observadas durante<br>chos y no juicios.    |

 A continuación, se mostrará el plan de evaluación (metas de desempeño) que le fue notificado, caso contrario, personas con ascensos o traslados, que tienen más de un plan de evaluación, seleccione el último plan que le fue notificado:

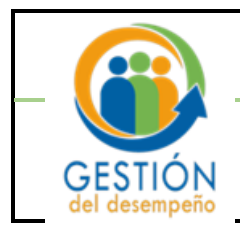

#### Dirección de Gestión Humana Subproceso Gestión del Desempeño

### Guía para la Autoevaluación.

|                                                                                                    |                                                                                                    |                                                                                                    | Autoevaluación                                                                                                    |
|----------------------------------------------------------------------------------------------------|----------------------------------------------------------------------------------------------------|----------------------------------------------------------------------------------------------------|----------------------------------------------------------------------------------------------------|
| Nombre:                                                                                                    |                                                                                                    | Identi                                                                                                    | tificación:                                                                                                    |
| Pérido Evaluación:       test         El peso de este factor 'Autoevaluación' representa un X% del Resultado Final de la Evaluación.         Geno de este factor 'Autoevaluación, representa un X% del Resultado Final de la Dirección de Gestión Humana. Si este periodo ya venció y del facultario una única Autoevaluación, misma que se podrá modificar mientras esté habilitado el periodo y el sistema va a guardar la última que se contacte a la circular de la Dirección de Gestión Humana. Si este periodo ya venció y del facultario a trainer la borando actualmente.         Image: State a la parte de parte evaluación donde ha sido notificado y donde puede realizar el proceso de Autoevaluación. Seleccione el plan y la oficia facultaria de la parte de parte de                                                                                                |                                                                                                    | r                                                                                                    | Nombre:                                                                                                    |
| <text><text><text><text><table-row><table-row><table-row><table-row><table-row><table-row><table-row><table-row><table-row></table-row><table-row></table-row></table-row></table-row></table-row></table-row></table-row><text></text></table-row></table-row></table-row></text></text></text></text>                                                                                                    |                                                                                                    | Periodo Eva                                                                                                    | valuación: 2023 🗸                                                                                                    |
| Defende their interfermination registrandicion está definido en la circular de la Dirección de Gestión Humana. Si este período ya venció ya de de solucion per estárar el proceso de Castión del Desempeño. So es permitirá una única Autoevaluación, misma que se podrá modificar mientras esté habilitado el período y el sistema va a guardar la última que se indicado ya donde puede realizar el proceso de Autoevaluación. Seleccione el plan y la oficia de castión at la contente laborando actualmente.   Toricular cada una de la mica da de evaluación donde ha sido notificado y donde puede realizar el proceso de Autoevaluación. Seleccione el plan y la oficia de valuación del atriculos 1/2 del realizado.   Toricular cada una de la mica de laborando actualmento del plan de evaluación. Al ingresar a evaluar cada una de las competar terá escoger, seguento del artículos 1/2 del registrando de evaluación del Desempeño (RSIED), un resultado de evaluación el indicar tere del plan de evaluación del Desempeño (RSIED), un resultado de evaluación e indicar tere de desempeño astrafaco spense la seguententes que en guarda la medida de la positiva de la seguententes que en guarda la seguente de la seguententes que en guarda la seguente explanation del pueste.                                                                                                    | El neso de este factor 'Autoevaluación' ren                                                                                                    | resenta un X % del                                                                                                    | el Resultado Final de la Evaluación                                                                                                    |
| El periodo para realizar el proceso de Autoevaluación está definido en la circular de la Dirección de Gestión Humana. Si este periodo ya venció y deb<br>comuniquesce con el Subproceso de Casto de Desempeño.<br>Solo se permitirá una única Autoevaluación, misma que se podrá modificar mientras esté habilitado el periodo y el sistema va a guardar la última que se<br>realizada.<br>A continuación se muestran los planes de evaluación donde ha sido notificado y donde puede realizar el proceso de Autoevaluación. Seleccione el plan y la ofici<br>encentre baborando actualmente.<br>Seleccioner del plan de evaluación donde ha sido notificado y donde puede realizar el proceso de Autoevaluación. Seleccione el plan y la ofici<br>encentre baborando actualmente.<br>Evaluar cada una de la combre del plan de evaluación de Desempeño de Ostrol OSL DESEMPE-O<br>Para Técnico Administrativo 2023 1822-SUSPACESO DE OSTION OSL DESEMPE-O<br>Para técnico de menuestra no parte del plan de evaluación. Al ingresar a evaluar cada una de las compet<br>evaluación de la artícuro 17 der Regramento del Sistema Integrado de Evaluación del Desempeño (RSIED), un resultado de evaluación e indicor ter p<br>Dirudiciente Su desempeño satisfoca para las inferior a las requerimientos que espe el desarrolo del puesto.<br>May Buero Su desempeño satisfoca para las requerimientos que espe el desarrolo del puesto.<br>May Buero Su desempeño satisfoca para las requerimientos que espe el desarrolo del puesto.<br>Dirudiciente Su desempeño satisfoca para las requerimientos que espe el desarrolo del puesto.<br>Su desempeño eccela las espectativas de las labores encomendadas para el puesto.<br>Argumente las razones que justifican el resultado de evaluación otorgado. Refiérase tanto lo que se destaca (fortalezas) como a las oportunidades de mejora<br>durante el periodo de evaluación. Recuerde que en la medida de lo posible debe respaidar sus observaciones con evidencias; su argumento debe ser basado en juicios.                                      |                                                                                                    |                                                                                                    |                                                                                                    |
| So es permitirá una única Autoevaluación, misma que se podrá modificar mientras esté habilitado el periodo y el sistema va a guardar la última que si<br>continuación se muestran los planes de evaluación donde ha sido notificado y donde puede realizar el proceso de Autoevaluación. Seleccione el plan y la ofici<br>metaborano actualmente.                                                                                                    | El período para realizar el proceso de A<br>comuníquese con el Subproceso de Gestión                                                                                                    | utoevaluación está<br>n del Desempeño.                                                                                                    | tá definido en la circular de la Dirección de Gestión Humana. Si este período ya venció y                                                                                                    |
| realizada.<br>Cantinuación se muestran los planes de evaluación donde ha sido notificado y donde puede realizar el proceso de Autoevaluación. Seleccione el plan y la ofici<br>cuentre laborando actualmente.                                                                                                    | Solo se permitirá una única Autoevaluaci                                                                                                    | ión, misma que se                                                                                                    | e podrá modificar mientras esté habilitado el período y el sistema ya a guardar la última g                                                                                                    |
| Activity and a structure laboration of the structure laboration of the structure la        | realizada.                                                                                                    |                                                                                                    |                                                                                                    |
| A decembra da proceso de evaluación donde na sido notificado y donde puede realizar el proceso de Autoevaluación. Seleccióne el pian y la duci<br>excuente laborando actualmente.<br>Selección el pan de evaluación <u>o proceso de evaluación o logo de Bestrolo Del DeSelvero de Autoevaluación. Seleccióne el pian y la duci<br/>Pan Técnico Administrativo 2023 1832-50.8MACEGO DE GESTION DEL DESEMPE-O <u>12</u><br/>Evaluar cada una de <u>o mante del plan de evaluación donde na sido notificado de Evaluación. Al ingresar a evaluar cada una de las compet <u>erá escoger</u>,<br/>evaluación del artículo 17 del Regiamento del Sistema Integrado de Evaluación del Desempeño (RSIED), un resultado de evaluación e indícar ter<br/><u>Bunuficiente Bu desempeño sel inferior a las regorminentes que exige el desarrolo del puesto.</u><br/><u>Nay Bueo Bu desempeño sel inferiora a las regorminentes que exige el desarrolo del puesto.</u><br/><u>Bunuficiente Bu desempeño sel inferiora a las regorminentes que exige el desarrolo del puesto.</u><br/><u>Bunuficiente Bu desempeño sel inferiora a las regorminentes que exige el desarrolo del puesto.</u><br/><u>Bunuficiente Bu desempeño secole las expectativas de las labores encomendades para el puesto.</u><br/><u>Bunuficiente Bu desempeño eccele las expectativas de las labores encomendades para el puesto.</u><br/><u>Bunuficiente Bu desempeño eccele las expectativas de las labores encomendades para el puesto.</u><br/><u>Bunuficiente el período de evaluación. Recuerde que en la medida de lo posible debe respaidar sus observaciones con evidencias; su argumento debe ser basado en l<br/>juicios.</u></u></u>                                                                                                    | A continunción co muestron los planos do -                                                                                                    | auglungión dande b                                                                                                    | ha side patificada y dende puede realizar el proceso de Autopualión. Celescieno el plan y la                                                                                                    |
| Nombre del plan de evaluación         Oficina         Nómero fuesto         Clase puesto           Pan Técnico Administrativo 2023         1832-6UBRACCESO DE GESTION DEL DESEMPE-O         ? 2   Evaluar cada una de <ul> <li>m parte del plan de evaluación. Al ingresar a evaluar cada una de las compet</li> <li>erá escoger,</li> <li>evaluar ciada una de              <ul></ul></li></ul>                                                                                                    | encuentre laborando actualmente.                                                                                                    |                                                                                                    |                                                                                                    |
| Sebecionar         Universo de la dei envaluasción         Oficina         Número Puesto         Clase puesto           Plan Técnico Administrativo 2023         1822-8UBPROCESIO DE GESTITONI OEL DESEMPE-0         2           Evaluar cada una de [                                                                                                    |                                                                                                    |                                                                                                    |                                                                                                    |
| Schecomar         Nomero fuesto         Clase puesto           V         Pan Técnico Administrativo 2023         1822-BUBROCESO DE GESTION DEL DESEMPE-O         ?2           Evaluar cada una de /         In parte del plan de evaluación. Al ingresar a evaluar cada una de las competer<br>evaluación del artícuio 1/2 des megamento del Sistema Integrado de Evaluación del Desempeño (RSIED), un resultado de evaluación e indicor ter<br>correspondiente.         Integrado de evaluación         Descripción           Resultado de evaluación         Evaluación del astrolio del puesto.         Bueno         Su desempeño espis astrácca pares to requerimientos que exige el desarrolio del puesto.         Numero Su desempeño astrácca pares to requerimientos que exige el desarrolio del puesto.           Sobrealiente         Su desempeño escripta astrácca pares to requerimientos que exige el desarrolio del puesto.         Sobrealiente         Su desempeño escripta astrácca pares to astráctoria mete los requerimientos que exige el desarrolio del puesto.           Sobrealiente         Su desempeño escripta astrácca pares to astráctoria de tera subje el desarrolio del puesto.         Sobrealiente         Su desempeño escripta astrácca pares to astráctoria de tera preservinientos que exige el desarrolio del puesto.           Argumente las razones que justifican el resultado de evaluación notorgado. Refiérase tanto lo que se destaca (fortalezas) como a las oportunidades de mejora<br>durante el período de evaluación. Recuerde que en la medida de lo posible debe respaldar sus observaciones con evidencias; su argumento debe ser basado en juicios.                                                                                                    |                                                                                                    |                                                                                                    |                                                                                                    |
| Image: Second Second |                                                                                                    |                                                                                                    |                                                                                                    |
| Argumente las razones que justifican el resultado de evaluación otorgado. Refiérase tanto lo que se destace (fortalezas) como a las oportunidades de mejora durante el período de evaluación. Recuerde que en la medida de lo posible debe respaldar sus observaciones con evidencias; su argumento debe ser basado en la medida de lo posible debe respaldar sus observaciones con evidencias; su argumento debe ser basado en la medida de lo posible debe respaldar sus observaciones con evidencias; su argumento debe ser basado en la medida de lo posible debe respaldar sus observaciones con evidencias; su argumento debe ser basado en la medida de lo posible debe respaldar sus observaciones con evidencias; su argumento debe ser basado en la medida de lo posible debe respaldar sus observaciones con evidencias; su argumento debe ser basado en la medida de lo posible debe respaldar sus observaciones con evidencias; su argumento debe ser basado en la medida de lo posible debe respaldar sus observaciones con evidencias; su argumento debe ser basado en la medida de lo posible debe respaldar sus observaciones con evidencias; su argumento debe ser basado en la medida de lo posible debe respaldar sus observaciones con evidencias; su argumento debe ser basado en la medida de lo posible debe respaldar sus observaciones con evidencias; su argumento debe ser basado en la posible.                                                                                                    | Seleccionar Nombre del plan de evalu                                                                                                    | Jación                                                                                                    | Oficina Número Puesto Clase puesto                                                                                                    |
| Evaluar cada una de in n parte del plan de evaluación. Al ingresar a evaluar cada una de las competier de secoger, evaluación del artículos 17 der Regismento del Sistema Integrado de Evaluación del Desempeño (RSIED), un resultado de evaluación e indicar la provincia de secondaria de evaluación del astrollo de positiva de secondaria de secondaria de secondaria de secondaria de secondaria de evaluación del astrollo de positivación del astrollo de positivación del astrollo de positivación del astrollo de positivación del positivación de evaluación del astrollo de positivación del positivación del pos        | Seleccionar Nombre del plan de evalu                                                                                                    | ación<br>o 2023                                                                                                    | Oficina Número Puesto Clase puesto<br>1832-SUBPROCESO DE GESTION DEL DESEMPE-O                                                                                                    |
| Evaluar cada una de [       n parte del plan de evaluación. Al ingresar a evaluar cada una de las compet       erá escoger,<br>evaluación del artícuio 1/ dei kegumento del Sistema Integrado de Evaluación del Desempeño (RSIED), un resultado de evaluación e indicar te<br>correspondiente.         Resultado de evaluación       Bueno       Su desempeño es inferior a los requerimientos que expe el desarrollo del puesto.         Bueno       Su desempeño escribe astiface apeas to requerimiento que expe el desarrollo del puesto.         Multipuos Su desempeño astiface apeas to requerimiento que expe el desarrollo del puesto.         Excelente       Su desempeño escribe como astifactoriamente los requerimientos que expe el desarrollo del puesto.         Sobreallente       Su desempeño escribe testificara de la abores encomendades para el puesto.         Argumente las razones que justifican el resultado de evaluación otorgado. Refiérase tanto lo que se destaca (fortalezas) como a las oportunidades de mejora<br>durante el período de evaluación. Recuerde que en la medida de lo posible debe respaldar sus observaciones con evidencias; su argumento debe ser basado en juicios.         Bienemidio LESLIA MAXIA CARVAIAL CARAY         Deservendio LESLIA MAXIA CARVAIAL CARAY                                                                                                    | Seleccionar     Nombre del plan de evalu     Plan Técnico Administrativo                                                                                                    | uación<br>o 2023                                                                                                    | Oficina Número Puesto Clase puesto<br>1832-SUBPROCESO DE GESTION DEL DESEMPE-O                                                                                                    |
| Resultado de evaluación         Descripción           Ibus/cionte         Su desampaño estinfero a los requerimientos que exige el desarrollo del puesto.           May Bueno         Su desampaño estinfero a los requerimientos que exige el desarrollo del puesto.           May Bueno         Su desampaño estinfero a los requerimientos que exige el desarrollo del puesto.           May Bueno         Su desampaño estinfero inter so requerimientos que exige el desarrollo del puesto.           Sobresaliente         Su desampaño escede las expectativas de las labores encomendadas para el puesto.           Argumente las razones que justifican el resultado de evaluación otorgado. Refiérase tanto lo que se destaca (fortalezas) como a las oportunidades de mejora durante el periodo de evaluación. Recuerde que en la medida de lo posible debe respaldar sus observaciones con evidencias; su argumento debe ser basado en la juicios.                                                                                                    | Seleccionar Nombre del plan de evalu<br>Plan Técnico Administrativo<br>Evaluar cada una de [                                                                                                    | n parte del                                                                                                    | oficina Número Puesto Clase puesto<br>1832-SUBROCESO DE GESTION DEL DESEMPE-O                                                                                                    |
| Burnerschip       Su desampaño es inferor a los requerimientos que exige el desarrollo del poesto.         Muy Bueno       Su desampaño es inferor a los requerimientos que exige el desarrollo del poesto.         Muy Bueno       Su desampaño exinple a distanción de exige el desarrollo del poesto.         Escelente       Su desampaño exinple a distribución de las requerimientos que exige el desarrollo del puesto.         Escelente       Su desampaño exinple a distribución de las repectativas de las labores encomendadas para el puesto.         Argumente las razones que justifican el resultado de evaluación otorgado. Refiérase tanto lo que se destaca (fortalezas) como a las oportunidades de mejora durante el período de evaluación. Recuerde que en la medida de lo posible debe respaldar sus observaciones con evidencias; su argumento debe ser basado en liguicios.         Bierrendigi LESLIA MARIA CARVAJAL GARAY         Pader Judicia, República de Casta Rico, 2 2015 Totas ins derentas reservadas                                                                                                    | Selectionar Hombre de plan de evolu<br>Plan Técnico Administrativo<br>Evoluar cada una de [<br>evoluación del artículo 17 del Regiamen<br>correspondiente.                                                                                                    | n parte del<br>πτο σel Sistema 1                                                                                                    | IS33-SUBPROCESO DE GESTION DEL DESEMPR-O<br>Isaa-SubPROCESO DE GESTION DEL DESEMPR-O<br>Il plan de evaluación. Al ingresar a evaluar cada una de las compet erá escoger,<br>Integrado de Evaluación del Desempeño (RSIED), un resultado de evaluación e indicar                                                                                                    |
| Bueno         Su desempeño astaface apeata las requerimientos que exige el desarrollo del puesto.           MVB Bueno         Su desempeño cunque satisfacionamente los requerimientos que exige el desarrollo del puesto.           Escelente         Su desempeño cunque satisfacionamente los requerimientos que exige el desarrollo del puesto.           Escelente         Su desempeño cunque satisfacionamente los requerimientos que exige el desarrollo del puesto.           Sobreallente         Su desempeño eccede las expectativas de las labores encomendades para el puesto.           Argumente las razones que justifican el resultado de evaluación otorgado. Refiérase tanto lo que se destaca (fortalezas) como a las oportunidades de mejora durante el período de evaluación. Recuerde que en la medida de lo posible debe respaldar sus observaciones con evidencias; su argumento debe ser basado en juicios.           Bienventiĝi: LESLIA MARIA CARVAJAL GARAY           Bienventiĝi: LESLIA MARIA CARVAJAL GARAY                                                                                                    | Evaluar cada una de f<br>evaluación del artículo 17 del Regiamento<br>correspondiente.                                                                                                    | in parte del<br>nto del Sistema I<br>isultado de evaluación                                                                                                    | Oficina         Número Puesto         Clase puesto           1833-SUBPROCESO DE GESTION DEL DESEMPRO              Islande evaluación. Al ingresar a evaluar cada una de las compet         erá escoger,            Integrado de Evaluación del Desempeño (RSIED), un resultado de evaluación e indicar             Descripción                                                                                                    |
| Bu desempeño supera comple statisfactoriamento sur equierimiento que exige el desarrollo del puesto.           Bu desempeño supera con regularidad las requestimiento que exige el desarrollo del puesto.           Su desempeño supera con regularidad las requestimiento que exige el desarrollo del puesto.           Su desempeño supera con regularidad las requestimiento que exige el desarrollo del puesto.           Su desempeño escede las expectativas de las labores encomendadas para el puesto.           Argumente las razones que justifican el resultado de evaluación otorgado. Refiérase tanto lo que se destaca (fortalezas) como a las oportunidades de mejora durante el período de evaluación. Recuerde que en la medida de lo posible debe respaldar sus observaciones con evidencias; su argumento debe ser basado en luicios.           Bionvendello LESLIA MARIA CARVAIAL CARAY           Padra Judital, Registria de Cara Rica, 0 2016 Todea las derechas reservados                                                                                                    | Evoluar cada una de í<br>evaluar cada una de í<br>evaluar cada una de í | in parte del<br>no accas<br>no del Sistema I<br>isultado de evaluación<br>Insuficiente                                                                                                    | Oficina Númere Puesto Clase puesto      1832-SUBPROCESO DE GESTION DEL DESEMPE-O  I plan de evaluación. Al ingresar a evaluar cada una de las compet     erá escoger, Integrado de Evaluación del Desempeño (RSIED), un resultado de evaluación e indicar      Descripción  Su desempeño es Inferior a los requerimientos que exige el desarrollo del puesto.                                                                                                    |
| Escelente Su desemptiño supers con regularidad las requerimientos que exige el desarrollo del puesto.<br>Sobresaliente Su desemptiño excede las expectativas de las labores encomendadas para el puesto.<br>Argumente las razones que justifican el resultado de evaluación otorgado. Refiérase tanto lo que se destaca (fortalezas) como a las oportunidades de mejora<br>durante el período de evaluación. Recuerde que en la medida de lo posible debe respaldar sus observaciones con evidencias; su argumento debe ser basado en l<br>juicios.<br>Biorvendo: LESLIA MARIA CARVAJAL CARAY<br>Poter Judital, República de Carla filos. O 2015 Todea las deschar reservados                                                                                                    | Evaluar cada una de [<br>evaluación del artículo 17 del Regiamen<br>correspondiente.                                                                                                    | n parte del<br>no acca<br>no acl Sistema I<br>sultado de evaluación<br>Insuficiente<br>Bueno                                                                                                 | Oficina         Número Puesto         Clase puesto           1833-SUBPROCESO DE GESTION DEL DESEMPE-O         >         >           Islande evaluación. Al ingresar a evaluar cada una de las compet         erá escoger,           Integrado de Evaluación del Desempeño (RSIED), un resultado de evaluación e indicar           Descripción         Su desempeño es inferior a los requerimientos que exige el desarrollo del puesto.           Su desempeño satisfas apenas los requerimientos que exige el desarrollo del puesto.                                                                                                    |
| Sobresaliente Su desempeño excede las expectativas de las labores encomendades para el puesto. Argumente las razones que justifican el resultado de evaluación otorgado. Refiérase tanto lo que se destaca (fortalezas) como a las oportunidades de mejora durante el período de evaluación. Recuerde que en la medida de lo posible debe respaldar sus observaciones con evidencias; su argumento debe ser basado en l<br>juicios. Bienventés: LEELIA MARIA CARVALIA, GARAY Poter Judicia, República de Carla Bics. e 2016 Todos ins derechar reservados.                                                                                                    | Selectionar<br>Plan Técnico Administrativo<br>Evaluari cada una de í<br>evaluación del artículo 1/ del reglament<br>correspondiente.                                                                                                    | in parte del<br>in parte del<br>nto del Sistema I<br>isultado de evaluación<br>Insuficiente<br>Bueno<br>Muy Bueno                                                                            | Oficina Número Puesto Clase puesto     1832-SUBPROCESO DE GESTION DEL DESEMPE-O  I plan de evaluación. Al ingresar a evaluar cada una de las compet     ará escoger,     Integrado de Evaluación del Desempeño (RSIED), un resultado de evaluación e indicar      Descripción     Su desempeño es inferior a los requerimientos que exige el desarrollo del puesto.     Su desempeño as inferior a los requerimientos que exige el desarrollo del puesto.     Su desempeño complexistrativamente los requerimientos que exige el desarrollo del puesto.     Su desempeño complexistrativamente los requerimientos que exige el desarrollo del puesto.                                                                                                    |
| Argumente las razones que justifican el resultado de evaluación otorgado. Refiérase tanto lo que se destaca (fortalezas) como a las oportunidades de mejora<br>durante el periodo de evaluación. Recuerde que en la medida de lo posible debe respaldar sus observaciones con evidencias; su argumento debe ser basado en<br>juicios.                                                                                                    | Evaluar cada una de [<br>evaluación del artículo 17 del Regiamen<br>correspondiente.                                                                                                    | in parte del<br>no ael Sistema I<br>isultado de evaluación<br>Insuficiente<br>Bueno<br>Muy Bueno<br>Excelente                                                                                | Oficina Numero Puesto Clase puesto      1832-SUBPROCESO DE GESTION DEL DESENDE-O      Sulpian de evaluación. Al ingresar a evaluar cada una de las compet     prá escoger, Integrado de Evaluación del Desempeño (RSIED), un resultado de     evaluación e indicar      Descripción     Su desempeño es inferior a los requerimientos que exige el desarrollo del puesto. Su desempeño sustifica agenas los requerimientos que exige el desarrollo del puesto. Su desempeño subractivado los requerimientos que exige el desarrollo del puesto.                                                                                                    |
| Bierveniĝi LESLA MARIA CARVAJAL GARAV<br>Feder Judicia, egolitica de Carla Rico. 6 2016 Todas las derentas reservadas                                                                                                    | Evaluar cada una de f<br>evaluación del artículo 17 del Regiament<br>correspondiente.                                                                                                    | isación<br>o 2023<br>in parte del<br>nto del Sistema J<br>isultado de evaluación<br>Insuficiente<br>Bueno<br>Muy Bueno<br>Excelente<br>Sobresaliente                                         | Oficina         Número Puesto         Clase puesto           1832-SUBPROCESO DE GESTION DEL DESEMPE-O         2         2           Il plan de evaluación. Al ingresar a evaluar cada una de las compet<br>Integrado de Evaluación del Desempeño (RSIED), un resultado de evaluación e indicar         2           Integrado de Evaluación del Desempeño (RSIED), un resultado de evaluación e indicar         3         Descripción           Su desempeño es inferior a los requerimientos que exige el desarrollo del puesto.         5         Su desempeño curple satisfaco acensa los requerimientos que exige el desarrollo del puesto.           Su desempeño excede las expectativas de las labores encomendades para el puesto.         5         Su desempeño excede las expectativas de las labores encomendades para el puesto.                                                                                                    |
| Bienversidé): LESLIA MARIA CARVAJAL GARAY<br>Poder Judicial, República de Carla Rica, 0.2016 Todes les dereches reservades                                                                                                    | Evaluar cada una de í<br>evaluar cada una de í<br>evaluar cada una de í | n parte del<br>no acional de evaluación<br>Insuficiente<br>Bueno<br>Muy Bueno<br>Escelente<br>Sobresaliente<br>esultado de evaluado                                                          | Oricina     Nimere Puesto     Clase puesto     Isso-subPROCESO DE GESTION DEL DESEMPE-O      Isso-subPROCESO DE GESTION DEL DESEMPE-O      Integrado de Evaluación Al ingresar a evaluar cada una de las compet     erá escoger,     Integrado de Evaluación del Desempeño (RSIED), un resultado de evaluación e indicar      Descripción     Su desempeño es infarior a los requerimientos que exige el desarrollo del puesto.     Su desempeño subritar apenas los requerimientos que exige el desarrollo del puesto.     Su desempeño subritar apenas los requerimientos que exige el desarrollo del puesto.     Su desempeño subritar apenas los requerimientos que exige el desarrollo del puesto.     Su desempeño subritar con regularindad los requerimientos que exige el desarrollo del puesto.     Su desempeño subritar con regularindad los requerimientos que exige el desarrollo del puesto.     Su desempeño subritar con regularindad los requerimientos que exige el desarrollo del puesto.     Su desempeño subritar con regularindad los requerimientos que exige el desarrollo del puesto.     Su desempeño subritar con regularindad los requerimientos que exige el desarrollo del puesto.     Su desempeño accede las expectativas de las labores encomendadas para el puesto.     Su desempeño de delse resoludader cue observaciones con ne videncinás: cue a pargumento debe car baced |
| Bierrvenidė I LESLIA MARIA CARVAJAL GARAY<br>Poder Judicial, República de Custa Rica. © 3016 Todes ina derechos reservados                                                                                                    | Evaluar cada una de [<br>evaluación del artículo 1/ del regiament<br>correspondiente.                                                                                                    | in parte del<br>in parte del<br>nto del Sistema 1<br>sultado de evaluación<br>Insuficiente<br>Bueno<br>Muy Bueno<br>Excelente<br>Sobresaliente<br>e que en fa medida                         | Oficina         Número Puesto         Clase puesto           1832-SUBPROCESO DE GESTION DEL DESEMPE-O         2         2         2         2         2         2         2         2         2         2         2         2         2         2         2         2         2         2         2         2         2         2         2         2         2         2         2         2         2         2         2         2         2         2         2         2         2         2         2         2         2         2         2         2         2         2         2         2         2         2         2         2         2         2         2         2         2         2         2         2         2         2         2         2         2         2         2         2         2         2         2         2         2         2         2         2         2         2         2         2         2         2         2         2         2         2         2         2         2         2         2         2         2         2         2         2         2         2 <t< td=""></t<>                                                                                                    |
| Bienvenid@1: LESLIA MARIA CARVAJAL, GARAY<br>Poder Judicial, República de Casta Rica, 0. 2016 Todos los derechos reservados                                                                                                    | Evaluar cada una de l<br>evaluar cada una de l<br>evaluar cada una de l | n parte del<br>nto del Sistema I<br>nto del Sistema I<br>Insuficiente<br>Bueno<br>Muy Bueno<br>Escelente<br>Sobresaliente<br>esultado de evaluad<br>e que en la medida                       | Oficina         Número Puesto         Clase puesto           1832-SUBPROCESO DE GESTION DEL DESEMPE-O         1         1         1         1         1         1         1         1         1         1         1         1         1         1         1         1         1         1         1         1         1         1         1         1         1         1         1         1         1         1         1         1         1         1         1         1         1         1         1         1         1         1         1         1         1         1         1         1         1         1         1         1         1         1         1         1         1         1         1         1         1         1         1         1         1         1         1         1         1         1         1         1         1         1         1         1         1         1         1         1         1         1         1         1         1         1         1         1         1         1         1         1         1         1         1         1         1         1 <t< td=""></t<>                                                                                                    |
| Bienvenidĝi: LESLIA MARIA CARVAJAL GARAV<br>Puder Judicia, Regública de Custa Nico. 6 2016 Todos los derechos reservados                                                                                                    | Evaluar cada una de [<br>evaluación del artículo 1/ del regiament<br>correspondiente.                                                                                                    | in parte del<br>in parte del<br>nto del Sistema 1<br>sultado de evaluación<br>Insuficiente<br>Bueno<br>Muy Bueno<br>Excelente<br>Sobresaliente<br>e que en la medida                         | Oficina         Número Puesto         Clase puesto           1833-SUBPROCESO DE GESTION DEL DESEMPE-O         2         2         2         2         2         2         2         2         2         2         2         2         2         2         2         2         2         2         2         2         2         2         2         2         2         2         2         2         2         2         2         2         2         2         2         2         2         2         2         2         2         2         2         2         2         2         2         2         2         2         2         2         2         2         2         2         2         2         2         2         2         2         2         2         2         2         2         2         2         2         2         2         2         2         2         2         2         2         2         2         2         2         2         2         2         2         2         2         2         2         2         2         2         2         2         2         2         2 <t< td=""></t<>                                                                                                    |
| Biornessido): LESLI MARIA CARVAJAL GARAY<br>Podro Jucidical, Regolitaria de Costas Nico, do 2015 Fotosio se derectores reservados                                                                                                    | Evaluar cada una de [<br>evaluar cada una de [<br>evaluar cada una de [ | n parte del<br>no ación<br>sultado de evaluación<br>Insuficiente<br>Bueno<br>Muy Bueno<br>Escelente<br>Sobresaliente<br>esultado de evaluare<br>e que en la medida                           | Oficina         Número Puesto         Clase puesto           1832-SUBPROCESO DE GESTION DEL DESEMPE-O         1         2           Islande evaluación. Al ingresar a evaluar cada una de las compet         erá escoger,<br>Integrado de Evaluación del Desempeño (RSIED), un resultado de evaluación e indicar           Indexempeño es infrator a los requerimientos que exige el desarrollo del puesto.<br>Su desempeño statisfaco apenas los requerimientos que exige el desarrollo del puesto.<br>Su desempeño super competitivas de las labores encomendadas para el puesto.<br>Su desempeño excede las expectativas de las labores encomendadas para el puesto.           Su desempeño excede las expectativas de las labores encomendadas para el puesto.           Su desempeño excede las expectativas de las labores encomendadas para el puesto.           Su desempeño excede las expectativas de las labores encomendadas para el puesto.           Su desempeño excede las expectativas de las labores encomendadas para el puesto.           Su desempeño excede las expectativas de las labores encomendadas para el puesto.                                                                                                    |
| Poder Judicial, República de Casta Rica. © 2016 Todos los derechos reservados                                                                                                    | Kombre de plan de evolu     Plan Técnico Administrativo     Plan Técnico Administrativo     Evaluar cada una de [     evaluación del artículo 17 del Regiamer     correspondiente.     Re  Argumente las razones que justifican el re durante el periodo de evaluación. Recuerdo juicios.                                                                                                    | in parte del<br>in parte del<br>nto del Sistema 1<br>sultado de evaluación<br>Insuficiente<br>Bueno<br>Muy Bueno<br>Escelente<br>Sobresaliente<br>esultado de evaluaci<br>e que en la medida | Oficina         Número Puesto         Clase puesto           1833-SUBPROCESO DE GESTION DEL DESEMPE-O         2         2         2         2         2         2         2         2         2         2         2         2         2         2         2         2         2         2         2         2         2         2         2         2         2         2         2         2         2         2         2         2         2         2         2         2         2         2         2         2         2         2         2         2         2         2         2         2         2         2         2         2         2         2         2         2         2         2         2         2         2         2         2         2         2         2         2         2         2         2         2         2         2         2         2         2         2         2         2         2         2         2         2         2         2         2         2         2         2         2         2         2         2         2         2         2         2         2 <t< td=""></t<>                                                                                                    |
|                                                                                                    | Evaluar cada una de [<br>evaluación del artículo 1/ del regisment<br>correspondiente.                                                                                                    | n parte del<br>no acel Sistema 1<br>ro acel Sistema 1<br>Isultado de evaluación<br>Isulficiente<br>Bueno<br>Muy Bueno<br>Escelente<br>Sobresaliente<br>e que en la medida                    | Oficina         Númere Puesto         Clase puesto           1933-BUBPROCESO DE GESTION DEL DESEMPEO                                                                                                    |

8. Al seleccionar el plan de evaluación correspondiente, se le mostrará al final de la pantalla, la columna de "<u>Evaluar</u>", haga clic en la lupa.

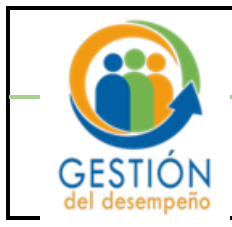

#### Dirección de Gestión Humana Subproceso Gestión del Desempeño

### Guía para la Autoevaluación.

|                                                                                                    |                                                                                                    | AutoEvaluation                                                                                                    |                                                                                                    |                                                                                                    |                                                                                                    |
|----------------------------------------------------------------------------------------------------|----------------------------------------------------------------------------------------------------|----------------------------------------------------------------------------------------------------|----------------------------------------------------------------------------------------------------|----------------------------------------------------------------------------------------------------|----------------------------------------------------------------------------------------------------|
|                                                                                                    | Identificación:                                                                                                    | it.                                                                                                    |                                                                                                    |                                                                                                    |                                                                                                    |
|                                                                                                    | Nombre:                                                                                                    | : 1                                                                                                    |                                                                                                    |                                                                                                    |                                                                                                    |
|                                                                                                    | Periodo Evaluación:                                                                                                    | 2023                                                                                                    |                                                                                                    | ~                                                                                                    |                                                                                                    |
| peso de este factor 'Autoevaluación' represe                                                                                                    | enta un 5 % del Resulta                                                                                                    | ado Final de la Evaluación.                                                                                                    |                                                                                                    |                                                                                                    |                                                                                                    |
| período para realizar el proceso de Autoe                                                                                                    | evaluación está defini                                                                                                    | ido en la circular de la Dire                                                                                                    | cción de Gestión Humana. Si es                                                                                                    | ste período ya                                                                                                    | venció y debe realizarlo                                                                                                 |
| muníquese con el Subproceso de Gestión del                                                                                                    | Desempeño.                                                                                                    |                                                                                                    |                                                                                                    |                                                                                                    | -                                                                                                    |
| lo se permitirá una única Autoevaluación, r<br>alizada.                                                                                                    | misma que se podrá                                                                                                    | modificar mientras esté hab                                                                                                    | ilitado el período y el sistema v                                                                                                    | a a guardar la                                                                                                    | última que se encuentre                                                                                                  |
| in tool.                                                                                                    |                                                                                                    |                                                                                                    |                                                                                                    |                                                                                                    |                                                                                                    |
| continuación se muestran los planes de evalu                                                                                                    | uación donde ha sido i                                                                                                    | notificado y donde puede real                                                                                                    | izar el proceso de Autoevaluación                                                                                                    | n. Seleccione el p                                                                                                    | plan y la oficina donde se                                                                                               |
| cuentre laborando actualmente.                                                                                                    |                                                                                                    |                                                                                                    |                                                                                                    |                                                                                                    |                                                                                                    |
|                                                                                                    |                                                                                                    |                                                                                                    |                                                                                                    |                                                                                                    |                                                                                                    |
| Seleccionar Nombre del plan de evaluación                                                                                                    | 0                                                                                                    | Oficina                                                                                                    | Número Puesto                                                                                                    | dase pu                                                                                                    | esto Estado                                                                                                    |
|                                                                                                    |                                                                                                    |                                                                                                    |                                                                                                    | and the second second se |                                                                                                    |
| ×                                                                                                    |                                                                                                    |                                                                                                    |                                                                                                    | TECNICO ADMIN                                                                                                    | ISTRATIVO 2                                                                                                    |
| aluar cada una de las competencias que for<br>aluación del artículo 17 del Reglamento<br>rrespondiente.                                                                                                    | rman parte del plan de<br>del Sistema Integra                                                                                                    | e evaluación. Al ingresar a e<br>do de Evaluación del Deser                                                                                                    | valuar cada una de las competen<br>npeño (RSIED), un resultado d                                                                                                    | cias, deberá esc<br>le evaluación e                                                                                                    | coger, según la escala de<br>indicar la justificación                                                                    |
| aluar cada una de las competencias que for<br>aluación del artículo 17 del Reglamento<br>rrespondiente.                                                                                                    | rman parte del plan de<br>del Sistema Integra                                                                                                    | e evaluación. Al ingresar a e<br>do de Evaluación del Deser                                                                                                    | valuar cada una de las competen<br>npeño (RSIED), un resultado d                                                                                                    | cias, deberá esc<br>le evaluación e                                                                                                    | oger, según la escala de<br>indicar la justificación                                                                     |
| aluar cada una de las competencias que for<br>aluación del artículo 17 del Reglamento<br>rrespondiente.                                                                                                    | rman parte del plan d<br>del Sistema Integrad<br>ido de evaluación                                                                                                    | e evaluación. Al ingresar a e<br>do de Evaluación del Deser<br>Descrip                                                                                                    | valuar cada una de las competen<br>npeño (RSIED), un resultado d                                                                                                    | cias, deberá esc<br>le evaluación e                                                                                                    | xoger, según la escala de<br>i indicar la justificación                                                                  |
| aluar cada una de las competencias que for<br>aluación del artículo 17 del Reglamento<br>rrespondiente.<br>Resultar                                                                                                    | rman parte del plan de<br>del Sistema Integrad<br>do de evaluación<br>Insuficiente Si                                                                                                    | e evaluación. Al ingresar a e<br>do de Evaluación del Deser<br>Descrip<br>u desempeño es inforior a los requerimos                                                                                                    | valuar cada una de las competen<br>npeño (RSIED), un resultado d<br>ción<br>ntes que exige el desarrollo del puesto.                                                                                                    | cias, deberá esc                                                                                                    | coger, según la escala de<br>indicar la justificación                                                                    |
| aluar cada una de las competencias que for<br>lauación del artículo 17 del Reglamento<br>rrespondiente.                                                                                                    | rman parte del plan di<br>del Sistema Integrar<br>do de evalusción<br>Insuficiente Si<br>Bueno Si damo                                                                                                   | e evaluación. Al ingresar a e<br>do de Evaluación del Deser<br>Descrip<br>u desempeño es inferior a los requerim<br>desempeño astaface apenas los requerim                                                                                                    | valuar cada una de las competen<br>npeño (RSIED), un resultado d<br>ción<br>ntos que exige el desarrollo del puesto.<br>ientos que exige el desarrollo del puesto.                                                                                                    | cias, deberá esc                                                                                                    | coger, según la escala de<br>indicar la justificación                                                                    |
| aluar cada una de las competencias que for<br>aluación del artículo 17 del Reglamento<br>rrespondiente.<br>Resultar                                                                                                    | rman parte del plan de<br>del Sistema Integra<br>Insuficiente Si<br>Bueno Su deser<br>Excelente Su deser                                                                                                 | e evaluación. Al ingresar a e<br>do de Evaluación del Deser<br>Descrip<br>u desempeño es inferior a los requerim<br>desempeño astisfaco apenas los requerim<br>meño cumo estatístacia los requeri                                                                                                    | valuar cada una de las competen<br>mpeño (RSIED), un resultado d<br>ción<br>ntos que exige el desarrollo del puesto.<br>Jentos que exige el desarrollo del puesto.<br>Jentoris que exige el desarrollo del puesto.                                                                                                    | cias, deberá esc<br>le evaluación e                                                                                                    | coger, según la escala de<br>indicar la justificación                                                                    |
| aluar cada una de las competencias que for<br>aluación del artículo 17 del Reglamento<br>rrespondiente.                                                                                                    | rman parte del plan de<br>del Sistema Integrar<br>Insuficiente Si<br>Bueno Su de<br>Muy Bueno Su dess<br>Excelente Siu dess<br>Sobresalente Siu                                                          | e evaluación. Al ingresar a e<br>do de Evaluación del Deser<br>u desempeño es inferior a los requerimi<br>desempeño satisface apenas los requeri<br>peño cumple satisfaceriamente los req<br>empeño supera con regularidad los regul                                                                                                    | valuar cada una de las competen<br>mpeño (RSIED), un resultado d<br>ción<br>ntos que exige el desarrollo del puesto.<br>semientos que exige el desarrollo del puesto.<br>erimientos que exige el desarrollo del puesto.<br>la biores encomendadas para el puesto.                                                                                                    | cias, deberá esc<br>le evaluación e                                                                                                    | coger, según la escala de                                                                                                |
| aluar cada una de las competencias que for<br>lauación del artículo 17 del Reglamento<br>rrespondiente.                                                                                                    | rman parte del plan di<br>del Sistema Integrav<br>Insuficiente Si<br>Bueno Su deser<br>Excelente Su deser<br>Sobresaliente Su                                                                            | e evaluación. Al ingresar a e<br>do de Evaluación del Deser<br>Descrip<br>u desempeño es inferior a los requerim<br>desempeño satisfacto general los requerim<br>mpeño cumo regularidad los requ<br>desempeño excede las expectativas de l                                                                                                    | valuar cada una de las competen<br>mpeño (RSIED), un resultado d<br>ción<br>ntos que exige el desarrollo del puesto.<br>lerimento que exige el desarrollo del puesto.<br>uerimentos que exige el desarrollo del puesto.<br>se labores encomendadas para el puesto.                                                                                                    | cias, deberá esc<br>le evaluación e                                                                                                    | coger, según la escala de                                                                                                |
| aluar cada una de las competencias que for<br>aluación del articulo 17 del Reglamento<br>rrespondiente.<br>Resultad<br>S                                                                                                    | rman parte del plan d<br>del Sistema Integra<br>Insuficiente Si<br>Bueno Su de<br>Muy Bueno Su des<br>Sobresaliente Su                                                                                   | e evaluación. Al ingresar a e<br>do de Evaluación del Deser<br>Descrip<br>u desampeño as inferior a los requarin<br>adempaño autor a pensión so requarin<br>peño cumple satisfactoriamente los req<br>ampeño aupera con regularidad los requ<br>desempeño accede las expectativas de l                                                                            | valuar cada una de las competen<br>mpeño (RSIED), un resultado d<br>ntos que exige el desarrollo del puesto.<br>Jentos que exige el desarrollo del puesto<br>inimientos que exige el desarrollo del puesto<br>inimientos que exige el desarrollo del puesto.<br>se labores encomendadas para el puesto.                                                                                                    | TECNICO ADMIN                                                                                                    | coger, según la escala de<br>indicar la justificación                                                                    |
| raluar cada una de las competencias que for<br>raluación del artículo 17 del Reglamento<br>rrespondiente.<br>Resultat<br>gumente las razones que justifican el resulta                                                                                        | rman parte del plan de<br>del Sistema Integrar<br>Insuficiente Si<br>Bueno Su dem<br>Excelente Su des<br>Sobresaliente Su<br>ado de evaluación oto                                                       | e evaluación. Al ingresar a e<br>do de Evaluación del Deser<br>u desempeño es inferior a los requerimie<br>desempeño satisface apenas los reque<br>meneño supera con regularidad los requ<br>desempeño excede las expectativas de l<br>orgado. Refiérase tanto lo que                                                                                             | valuar cada una de las competen<br>npeño (RSIED), un resultado d<br>ción<br>ntos que exige el desarrollo del puesto.<br>lientos que exige el desarrollo del puesto.<br>liententes que exige el desarrollo del puesto.<br>se labores encomendadas para el puesto.<br>e se destaca (fortalezas) como a                                                                                                    | TECNICO ADMIN<br>cias, deberá esc<br>le evaluación e                                                                                                    | oger, según la escala de<br>indicar la justificación                                                                     |
| aluar cada una de las competencias que for<br>aluación del artículo 17 del Reglamento<br>rrespondiente.<br>Resultar<br>s<br>gumente las razones que justifican el resulta<br>rante el período de evaluación. Recuerde que                                     | rman parte del plan di<br>del Sistema Integra<br>Insuficiente Si<br>Bueno Sio de<br>Muy Bueno Sio deser<br>Excelente Si dese<br>Sobresaliente Su<br>tado de evaluación oto<br>e en la medida de lo p     | e evaluación. Al ingresar a e<br>do de Evaluación del Deser<br>Descrip<br>u desempeño es inferior a los requarim<br>este mupela substracta apenas los requirad<br>esempeño substracta apenas los requirad<br>desempeño excede las expectativas de l<br>orgado. Refiérase tanto lo que<br>osible debe respaldar sus obs                                            | valuar cada una de las competen<br>mpeño (RSIED), un resultado d<br>ción<br>intos que exige el desarrollo del puesto.<br>Jerimentos que exige el desarrollo del puesto.<br>Jerimentos que exige el desarrollo del puesto.<br>Jerimentos que exige el desarrollo del puesto.<br>Las labores encomendadas para el puesto.<br>Le se destaca (fortalezas) como a l<br>rervaciones con evidencias; su arg                                                                                | TECNICO ADMIN<br>cias, deberá esc<br>le evaluación e<br>las oportunidad<br>gumento debe si                                                                                                    | oger, según la escala de<br>indicar la justificación<br>es de mejora observadas<br>er basado en hechos y ne              |
| aluar cada una de las competencias que for<br>aluación del articulo 17 del Reglamento<br>rrespondiente.<br>Resultar<br>s<br>gumente las razones que justifican el result<br>rante el periodo de evaluación. Recuerde que<br>icios.                            | rman parte del plan d<br>del Sistema Integra<br>Insuficiente Si<br>Bueno Su dese<br>Eucelente Su dese<br>Sobresaliente Su<br>ado de evaluación oto<br>e en la medida de lo p                             | e evaluación. Al ingresar a e<br>do de Evaluación del Deser<br>Descrip<br>u desampeño es inferior a los requerima<br>desempeño satisface apenas los requirima<br>penho cumple satisfactoriamente los req<br>ampeño supera con regularidad los requi<br>desempeño excede las expectativas de l<br>orgado. Refiérase tanto lo que<br>sosible debe respaldar sus obs | valuar cada una de las competen<br>mpeño (RSIED), un resultado d<br>ción<br>intos que exige el desarrollo del puesto.<br>ientos que exige el desarrollo del puesto.<br>enimientos que exige el desarrollo del puesto.<br>si labores encomendadas para el puesto.<br>es se destaca (fortalezas) como a<br>ierovaciones con evidencias; su arg                                                                                                    | TECNICO ADMIN<br>cias, deberá esc<br>le evaluación e                                                                                                    | roger, según la escala de<br>indicar la justificación<br>es de mejora observadas<br>er basado en hechos y no             |
| aluar cada una de las competencias que for<br>aluación del artículo 17 del Reglamento<br>rrespondiente.<br>Resultai<br>s<br>gumente las razones que justifican el resulta<br>rante el período de evaluación. Recuerde que<br>icios.                           | rman parte del plan di<br>del Sistema Integra<br>Insuficiente Si<br>Bueno Su dem<br>Excelente Su des<br>Sobresaliente Su<br>tado de evaluación oto<br>e en la medida de lo p                             | e evaluación. Al ingresar a e<br>do de Evaluación del Deser<br>Descrip<br>u desempeño es inferior a los requerimis<br>desempeño satisface apenas los reque<br>empeño subera con regularidad los requ<br>desempeño excede las expectativas de l<br>orgado. Refiérase tanto lo que<br>ossible debe respaldar sus obs                                                | valuar cada una de las competen<br>npeño (RSIED), un resultado d<br>ción<br>tos que exige el desarrollo del puesto.<br>termentos que exige el desarrollo del puesto.<br>termentos que exige el desarrollo del puesto.<br>se labores encomendadas para el puesto.<br>es destaca (fortalezas) como a l<br>tervaciones con evidencias; su arg                                                                                                    | recuco Admin<br>cias, deberá esc<br>le evaluación e<br>las oportunidad<br>gumento debe so                                                                                                    | roger, según la escala de<br>indicar la justificación<br>es de mejora observadas<br>er basado en hechos y no             |
| aluar cada una de las competencias que for<br>aluación del articulo 17 del Reglamento<br>rrespondiente.<br>Resultar<br>gumente las razones que justifican el resulta<br>rante el período de evaluación. Recuerde que<br>icios.                                | rman parte del plan di<br>del Sistema Integra<br>Insuficiente Si<br>Bueno Siu dese<br>Excelente Siu dese<br>Excelente Siu<br>cado de evaluación oto<br>e en la medida de lo p                            | e evaluación. Al ingresar a er<br>do de Evaluación del Deser<br>Descrip<br>u desempeño estifacio a los requarin<br>meño cumple astifacio a los requarin<br>meño cumple astifacionamente los req<br>empeño supera con regularidad los requ<br>desempeño excede las expectativas de l<br>orgado. Refiérase tanto lo que<br>ossible debe respaldar sus obs           | valuar cada una de las competen<br>mpeño (RSIED), un resultado d<br>ción<br>ntos que exige el desarrollo del puesto.<br>Jermentos que exige el desarrollo del puesto.<br>Jermentos que exige el desarrollo del puesto.<br>as labores encomendadas para el puesto.<br>es el destaca (fortalezas) como a la<br>revervaciones con evidencias; su argo                                                                                                    | TECNICO ADMIN<br>cias, deberá esc<br>le evaluación e                                                                                                    | oger, según la escala de<br>indicar la justificación<br>es de mejora observadas<br>er basado en hechos y no              |
| aluar cada una de las competencias que for<br>aluación del artículo 17 del Reglamento<br>rrespondiente.<br>Resultar<br>gumente las razones que justifican el result<br>rrante el periodo de evaluación. Recuerde que<br>icios.<br>Nondero Con<br>Servico de   | rman parte del plan di<br>del Sistema Integrar<br>Insuficiente Si<br>Bueno Su de<br>Muy Bueno Su des<br>Sobresaliente Su<br>cado de evaluación oto<br>ce en la medida de lo p                            | e evaluación. Al ingresar a e<br>do de Evaluación del Deser<br>Descrip<br>u desampeño es inferior a los requarima<br>desempeño satiaface apenas los requir<br>apeño cumple satiafactoriamente los req<br>ampeño supera con regularidad los requi<br>desempeño excede las expectativas de l<br>orgado. Refiérase tanto lo que<br>lossible debe respaldar sus obs   | valuar cada una de las competen<br>mpeño (RSIED), un resultado d<br>ción<br>intos que exige el desarrollo del puesto.<br>ientos que exige el desarrollo del puesto<br>iministra que exige el desarrollo del puesto.<br>es en destaca (fortalezas) como a<br>iervaciones con evidencias; su arg<br>Estado<br>Der Stalaer                                                                                                    | TECNICO ADMIN<br>cias, deberá esc<br>le evaluación e                                                                                                    | es de mejora observada<br>vado en hechos y no                                                                            |
| raluar cada una de las competencias que for<br>raluación del artículo 17 del Reglamento<br>rrespondiente.<br>Resultar<br>gumente las razones que justifican el result<br>rrante el periodo de evaluación. Recuerde que<br>icios.<br>Nombre Com<br>Servico de  | rman parte del plan de<br>del Sistema Integra<br>Insuficiente Si<br>Bueno Su dem<br>Excelente Su des<br>Sobresaliente Su<br>tado de evaluación oto<br>e en la medida de lo p<br>Ingelencia<br>le calidad | e evaluación. Al ingresar a el<br>do de Evaluación del Deser<br>Descrip<br>u desempeño satisface apenas los requerin<br>mpeño cumo e astisfacotiamente los requi-<br>esempeño suber o requierida dos requi-<br>desempeño excede las expectativas de l<br>orgado. Refiérase tanto lo que<br>ossible debe respaldar sus obs                                         | valuar cada una de las competen<br>mpeño (RSIED), un resultado d<br>ción<br>intos que exige el desarrollo del puesto.<br>serimentos que exige el desarrollo del puesto.<br>serimentos que exige el desarrollo del puesto.<br>serimentos que exige el desarrollo del puesto.<br>serimentos que exige el desarrollo del puesto.<br>serimentos que exige el desarrollo del puesto.<br>se destaca (fortalezas) como a la<br>servaciones con evidencias; su arg<br>Estado<br>Per Svaluar | TECNICO ADMIN<br>cias, deberá esc<br>le evaluación e                                                                                                    | oger, según la escala de<br>indicar la justificación<br>es de mejora observadas<br>er basado en hechos y no              |
| raluar cada una de las competencias que for<br>raluación del articulo 17 del Reglamento<br>rrrespondiente.<br>Resultar<br>s<br>gumente las razones que justifican el result<br>irante el periodo de evaluación. Recuerde que<br>icios.<br>Nombre Com          | rman parte del plan di<br>del Sistema Integra<br>Insuficiente Si<br>Bueno Su deser<br>Escelente Su dese<br>Sobresaliente Su<br>cado de evaluación oto<br>e en la medida de lo p                          | e evaluación. Al ingresar a en<br>do de Evaluación del Deser<br>Descrip<br>u desempeño asinferior a los requerim<br>generales a sensi los requerim<br>opeño supera con regularidad los requ<br>desempeño excede las expectativas de l<br>orgado. Refiérase tanto lo que<br>ossible debe respaldar sus obs                                                         | valuar cada una de las competen<br>mpeño (RSIED), un resultado d<br>ción<br>ntos que exige el desarrollo del puesto.<br>Lerimentos que exige el desarrollo del puesto.<br>Lerimentos que exige el desarrollo del puesto.<br>Le se destaca (fortalezas) como a la<br>rerevaciones con evidencias; su argu<br>Estado                                                                                                    | TECNICO ADMIN<br>cias, deberá esc<br>le evaluación e                                                                                                    | roger, según la escala de<br>indicar la justificación<br>es de mejora observadas<br>er basado en hechos y no<br>tevaluar |
| raluar cada una de las competencias que for<br>raluación del articulo 17 del Reglamento<br>rrespondiente.<br>Resultar<br>gumente las razones que justifican el resulta<br>rrante el período de evaluación. Recuerde que<br>icios.<br>Nombre Con<br>Servico de | rman parte del plan di<br>del Sistema Integra<br>Insuficiente Si<br>Bueno Su des<br>Bueno Su des<br>Sobresaliente Su<br>tado de evaluación oto<br>e en la medida de lo p<br>mpstencia<br>le calidad      | e evaluación. Al ingresar a el<br>do de Evaluación del Deser<br>Descrip<br>u desempeño es inforior a los requerima<br>desempeño satisfaca aparte<br>mapeño supera con regularidad los requi<br>desempeño excede las expectativas de l<br>orgado. Refiérase tanto lo que<br>ossible debe respaldar sus obs                                                         | valuar cada una de las competen<br>mpeño (RSIED), un resultado d<br>ción<br>intos que exige el desarrollo del puesto.<br>ientos que exige el desarrollo del puesto<br>irmientos que exige el desarrollo del puesto.<br>se labores encomendadas para el puesto.<br>es se destaca (fortalezas) como a l<br>ienvaciones con evidencias; su arg<br>Estado<br>Per Evaluar                                                                                                    | TECNICO ADMIN<br>cias, deberá esc<br>le evaluación e                                                                                                    | es de mejora observadas<br>roser y no                                                                                    |
| raluar cada una de las competencias que for<br>raluación del articulo 17 del Reglamento<br>rrespondiente.<br>gumente las razones que justifican el resulta<br>rante el período de evaluación. Recuerde que<br>icios.<br>Nombre Con<br>Servico de              | rman parte del plan di<br>del Sistema Integrat<br>Insuficiente Si<br>Bueno Su deser<br>Excelente Su dese<br>Sobresaliente Su<br>tado de evaluación oto<br>e en la medida de lo p                         | e evaluación. Al ingresar a en<br>do de Evaluación del Deser<br>Descrip<br>u desempeño es inferior a los requerin<br>meño cumo estatística paras los requerin<br>meño cumo estatística en requi-<br>desempeño escede las expectativas de l<br>orgado. Refiérase tanto lo que<br>ossible debe respaldar sus obs                                                    | valuar cada una de las competen<br>mpeño (RSIED), un resultado d<br>ción<br>intos que exige el desarrollo del puesto.<br>uerimentos que exige el desarrollo del puesto.<br>uerimentos que exige el desarrollo del puesto.<br>se labores encomendadas para el puesto.<br>es el destaca (fortalezas) como a l<br>exervaciones con evidencias; su arg<br>Estado<br>Par Evaluar                                                                                                    | TECNICO ADMIN<br>cias, deberá esc<br>le evaluación e                                                                                                    | es de mejora observada:<br>robusto en hechos y ne                                                                        |

9. Al dar clic en la "<u>Lupa</u>", se le muestra la competencia que debe evaluar, con sus respectivas conductas observables, debe evaluar cada una de las conductas.

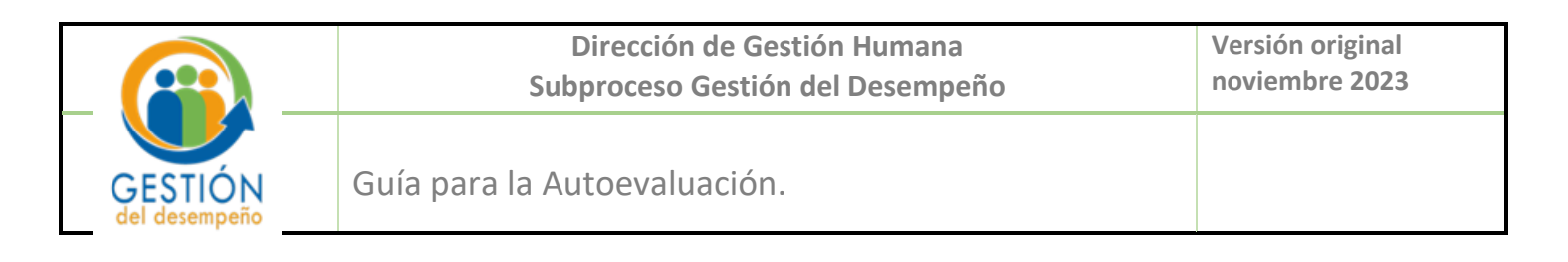

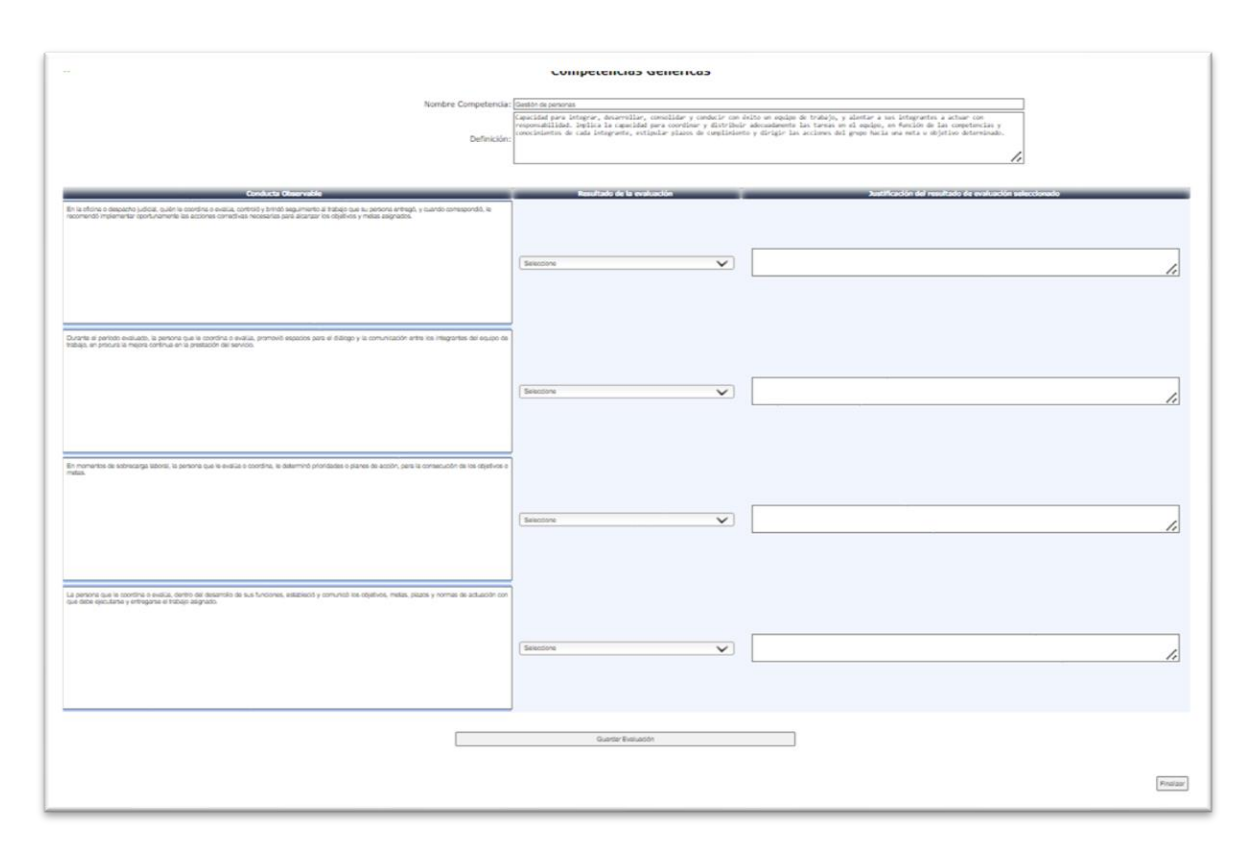

10. En la columna "**Resultado de la evaluación**", seleccione la opción que mejor se ajusta, de acuerdo con la escala de calificación y el nivel de cumplimiento de las conductas referidas.

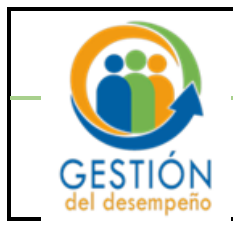

| DIRECCIÓN<br>S GESTIÓN<br>HUMANA<br>MICIO Su Consulta Trámites Imprimir Salir                                                                                                    | EN LÍNEA<br>SU CONSULTA<br>Humana   Dirección de Tecnología de información                                                                                                    |
|----------------------------------------------------------------------------------------------------|----------------------------------------------------------------------------------------------------|
| « Con                                                                                                    | npetencias Genericas                                                                                                    |
| Nombre Competencia:<br>Definición:                                                                                                    | Gestión de personas<br>Capacidad para integrar, desarrollar, consolidar y conducir<br>a otra con éxito un equipo de trabajo, y alentar a sus integrantes<br>a actuar con responsabilidad. Implica la capacidad para<br>cordinar y distribuir adecuadamente las tareas en el<br>equipo, en función de las competencias y conocimientos de<br>cada integrante, estipular plazos de cumplimiento y dirigir |
| Conducta Observable<br>En la oficina o despacho judicial, quién le coordina o evalúa,<br>controlo y brindo seguimiento al trabajo que su persona entrego, y<br>cuando correspondo. Le recomendo implementar oportunamente<br>las acciones correctivas necesarias para alcanzar los objetivos y<br>metas asignados. | Resultado de la evaluación astificación del resultado de evaluación seleccionado          Seleccione       V                                                                                                    |

 En la casilla "Justificación del resultado de evaluación seleccionado", fundamente el resultado de la evaluación, este es un espacio <u>obligatorio</u>, de no llenarlo no lo dejará guardar la autoevaluación. Debe realizar el mismo procedimiento para cada conducta observable.

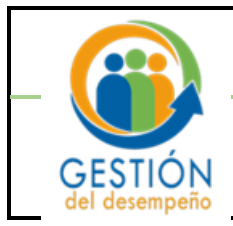

| DIRECCIÓN<br>COSTION<br>HUMANA<br>ALCO Su Consulta Trámites Imprimir Salir                                                                                                    | EN LÍNEA<br>SU CONSULTA<br>Humana Dirección de Tecnología de información                                                                                                    |
|----------------------------------------------------------------------------------------------------|----------------------------------------------------------------------------------------------------|
| « Con                                                                                                    | npetencias Genericas                                                                                                    |
| Nombre Competencia:<br>Definición:                                                                                                    | Gestión de personas<br>Capacidad para integrar, desarrollar, consolidar y conducir<br>con éxito un equipo de trabajo, y alentar a sus integrantes<br>a actuar con responsabilidad. Implica la capacidad para<br>coordinar y distribuir adecuadamente las tareas en el<br>equipo, en función de las competencias y conocimientos de<br>cada integrante, estipular plazos de cumplimiento y dirigir |
| Conducta Observable<br>En la oficina o despacho judicial, quién le coordina o evalúa,<br>controlo y brindo seguimiento al trabajo que su persona entregó, y<br>cuando corresponto, le recomendó implementar oportunamente<br>las acciones correctivas necesarias para alcanzar los objetivos y<br>metas asignados. | Resultado de la evaluación Justificación del resultado de evaluación seleccionado Seleccione                                                                                                    |

12. Una vez seleccionado el resultado de cada conducta y su justificación, haga clic en <u>"Guardar</u> <u>Evaluación"</u>, posteriormente en <u>"Finalizar"</u>.

| Guardar Evaluación |           |
|--------------------|-----------|
|                    | Finalizar |

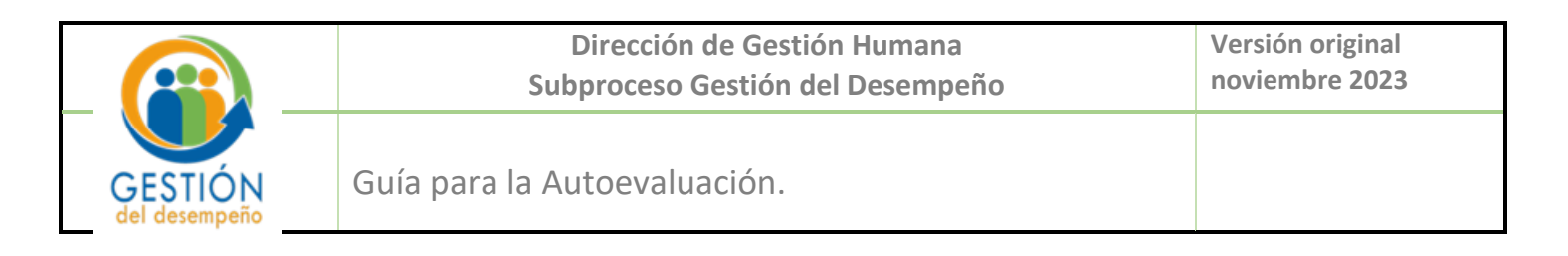

13. Finalmente, el sistema lo llevará a la pantalla de inicio, ahí puede verificar en la columna de <u>"Estado"</u> que se muestre el detalle de <u>"Autoevaluado"</u>

| Seleccionar | Nombre del plan de evaluación | Oficina | Número Duerto | Clace puesto | Estado       |
|-------------|-------------------------------|---------|---------------|--------------|--------------|
| seleccionar | Nombre del plan de evaluación | Oficina | Numero Puesto | clase puesto | Estado       |
| ×           | Plan                          |         |               |              | Autoevaluado |
| 1           | Plan                          |         |               |              | 4            |

14. Una vez evaluada la competencia, el sistema mostrará en el <u>"Estado"</u> que fue evaluada la competencia y cambiará a color verde.

|   | Nombre Competenci i Estado Evaluar<br>Servicio de calidad Evaluado |
|---|--------------------------------------------------------------------|
| 1 | Generar Comprobante Evaluación                                     |

15. El sistema le permite generar el comprobante de la autoevaluación, dando un clic en el botón de "Generar comprobante"

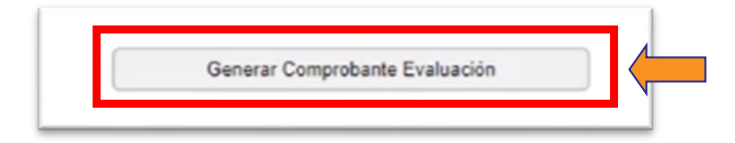

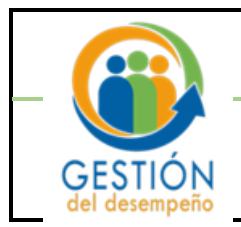

### Otros

Se tiene accesible el video de la autoevaluación en la página web del Subproceso Gestión del Desempeño: <u>https://ghdesempenno.poder-judicial.go.cr/index.php/multimedia/videos</u>